SC Arhimedes SRL

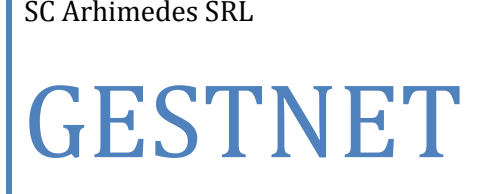

Gestiunea Materialelor

www.arhimedes.ro August 2009

# Cuprins

| Introducere                                                        | 4        |
|--------------------------------------------------------------------|----------|
| Generalitati                                                       | 5        |
| Cerinte minimale                                                   | 10       |
| Unitati                                                            | 11       |
| Selectia unitatii                                                  | 11       |
| Selectarea perioadei de lucru                                      | 12       |
| Precizari - Configurarea unitatii curente                          | 12       |
| Crearea unei unitati noi                                           | 16       |
| Stergerea unitatii curente                                         | 17       |
| Terminare - parasirea aplicatiei                                   | 17       |
| Documente                                                          |          |
| Receptii - introducerea documentelor de receptie                   | 19       |
| Receptii import - introducerea documentelor de receptie din import | 21       |
| Iesiri - introducerea documentelor de iesire                       | 22       |
| Iesiri - introducerea documentelor de iesire                       | 24       |
| General                                                            | 24       |
| Calcul stoc - recalcularea stocului pe baza documentelor introduse | 25       |
| Registru de casa - introducerea documentelor aferente casei        | 25       |
| Registru de banca - introducerea documentelor aferente banci       |          |
| Definitii                                                          | 27       |
| Gestiuni - actualizarea gestiunilor                                | 27       |
| Parteneri - actualizarea partenerilor                              | 29       |
| Centre de consum - actualizarea centrelor de consum                | 30       |
| Produse - actualizarea nomenclatorului de produse si servicii      | 30       |
| Activitati - actualizarea activitatilor                            | 32       |
| Documente - actualizarea documentelor                              | 32       |
| Partener - echivalarea a doi parteneri                             | 33       |
| Activitate - echivalarea a doua activitati                         | 34       |
| Curs valuta - actualizarea cursului valutar                        |          |
| Moduri de plata                                                    |          |
| Oragnigrama - Departamente                                         | 3/       |
| Oragnigrama - Tip subunitati                                       | 3/<br>20 |
|                                                                    |          |
| Intrari - situatii aferente intrarilor                             | 39       |
| lesiri - situatii aferente iesirilor                               | 39       |
| Stoc - situatii aferente stocului si a balantei de materiale       | 40       |
| Fisa material - fisa de miscari a unul material                    |          |
| Liste de preturi - emiterea unor liste de preturi ale materialelor |          |
| Inventar - efectuarea inventarului                                 |          |
| Registru de casa - consultarea casel, a incasarilor si a platilor  |          |
| Registru de banca - consultarea banci, à incasarilor si à platilor |          |
| Utilitare                                                          | 45       |
| Intretinerea, Salvarea si Restaurarea datelor                      | 45       |
| Inchiderea exercitiului financiar                                  | 47       |

| Note contabile                    | 47 |
|-----------------------------------|----|
| Alte Utilitare                    |    |
| Actualizare utilizatori si roluri |    |
| Ajutor                            | 50 |
| Mod de lucru modul Bar-Restaurant |    |

#### **GESTNET** Gestiune

Acest tutorial prezinta filozofia si modul de lucru al solutiei GESTNET.

#### Ce va prezinta acest tutorial ?

El va va familiariza cu modul de lucru si posibilitatile de exploatare a solutiei.

Programatorii firmei au realizat un pachet complet de programe din domeniul economic destinate societatilor comerciale de stat sau private. Aplicatiile sunt realizate de la nivel de analiza pana la nivel de integrare a aplicatiilor, permitand o permanenta legatura cu utilizatorul.

- Clientii Arhimedes beneficiaza de certificate de licenta care atesta dreptul de utilizare a programelor achizitionate.

- Utilizatorului i se asigura instalare, consultanta in vederea configurarii aplicatiei conform domeniului specific de activitate al firmei si instruirea unui operator la cumpararea programului. Toate acestea sunt incluse in pretul de livrare.

- Asistenta tehnica permanenta post-instalare, cu personal specializat, ofera certitudinea utlizarii pachetului de programe la intreaga sa capacitate.

- Compact-discul sau dischetele de instalare se pot folosi fara restrictie.

- Pentru fiecare dintre aplicatii exista un manual de utilizare care se livreaza la instalarea aplicatiei. Aceste manuale descriu explicit, atat notiunile fundamentale utilizate in aplicatii, cat si lucrul pas cu pas cu aplicatia.

- Pachetul de programe este astfel conceput incat poate fi folosit si de catre persoane neinitiate in domeniul economic.

Programele beneficiaza de cateva caracteristici care le fac accesibile tuturor si care ii ajuta pe cei neexperimentati:

- Instalare simpla si rapida;
- Initiere rapida in utilizare;
- Interfata simpla cu utilizatorul;
- Existenta pe ecran a ultimei linii cu mesaje ajutatoare;
- Documentatie disponibila in timpul lucrului;
- Posibilitatea personalizarii aplicatiei.

REFERINTE: pentru pachetul de programe ARHIMEDE NET se pot lua referinte de la: Regia Nationala a Padurii (43 Directii Silvice cu peste 400 de Ocoale Silvice) si de la unele firme, ca: Italsofa Romania, Cosma Romania, Faimar SA, Avicola SA, Maracarn SA, CMC, GIVT, Canal 7, Petra, Sauro, Urbis SA, Axial Transport, IATSA, Voltamar, Flexibil, Camera de Comert si Industrii Maramures, Ferma Zootehnica, Termoplast, Mediapress, Tenet, Hotel Mara, Hotel Carpati, Marinex si altele.

Reteaua noastra de distributie acopera tot teritoriul tarii, avand distribuitori si colaboratori in orasele Bucuresti, Brasov, Bistrita, Bacau, Targu Mures, Pitesti, Oradea, Slatina, Vaslui, Alba Iulia, Sibiu, Deva si altele.

Pachetul de programe ARHIMEDE NET contine un set de programe indispensabil unei societati comerciale. Programele de contabilitate (CONTNET), gestiunea materialelor (GESTNET), salarizare (SALNET) si evidenta mijloacelor fixe (MFNET) sunt nucleul acestui pachet atat de necesar oricarei societati comerciale. Aceste patru programe comunica intre ele, in sensul ca toate datele care se introduc in GESTNET, SALNET si MFNET, genereaza note contabile care pot fi exportate in programul de contabilitate CONTNET.

#### **GESTNET - Gestiunea materialelor**

Prin folosirea acestei aplicatii, GESTNET, puteti sa adaugati un plus de profesionalism in activitatea dumneavoastra. Acest sistem va ajuta sa cunoasteti in fiecare moment starea gestiunilor unitatii dumneavoastra. El a fost conceput pentru a tine evidenta la zi a stocurilor, a productiei si a restantelor. Programul este orientat pe documente, astfel aveti un control mult mai bun a miscarilor efectuate in gestiune.

#### Aplicatia Gestnet prezinta urmatoarele facilitati:

- Evidența stocului de materiale pe gestiuni pe mai multe criterii;
- Organizarea evidenței produselor sau materialelor se poate configura pentru oricâte gestiuni;

- Evidența produselor sau materialelor intrate de la furnizor și ieșirile pentru beneficiari sau consum propriu;

- Situația stocului și a balanței de materiale;
- Fişa de materiale cu intrările și ieșirile aferente;
- Raport de gestiune;
- Evidența partenerilor (furnizori, clienți);
- Evidența nomenclatorului de produse;
- Generarea listei de preţ a produselor;
- Jurnal TVA de cumpărări și TVA de vânzări;
- Evidența vânzărilor pe agenți comerciali și încasările realizate din vânzările unui agent;
- Evidența vânzărilor pe produse;
- Realizarea inventarului;
- Gestiuni separate pentru materii prime, marfă, obiecte de inventar, produse finite;
- Urmărirea valorică a stocului se poate realiza și după conturile din contabilitate;
- Introducerea in avans a documentelor fata de exercitiul curent pentru a avea situatia la zi;

#### Facilități selectabile ale aplicației:

- Generarea facturilor pe calculator;
- Evidența zilnică a registrului de casă;
- Obtinerea situatiei partenerilor, facturi neincasate si facturi neachitate;
- Evidența materialelor aflate în custodie;

- Evidența producției și analiza consumului aferent producției, introducerea si evidenta, retetelor de fabricatie a produselor, emiterea devizului;

- Evidența gestiunii pentru oricâte unități (subunități);
- Aplicația permite introducerea recepțiilor de marfă din import si iesiri catre export;
- Permite introducerea si modificarea unei parole de catre utilizator;
- Salvarea datelor pe dischete sau alte unitati de disc, restaurarea lor si inchiderea exercitiului.
- Evidenta unui restaurant, introducerea rapida a comenzilor ospatarilor cu ajutorul unui plan

virtual de mese; emiterea notei de plata, realizarile ospatarilor, consumurile aferente vanzarilor; - Evidenta unei unitati in sistem Lohn;

#### Tipuri de evidență gestionară (tipuri de prețuri)

Aplicația Gestnet permite lucrul cu următoarele tipuri de gestiuni:

- gestiune de amănunt (se evidențiază TVA-ul);
- gestiune cu ridicata (nu se evidențiază TVA-ul);
- gestiune cantitativă (se gestionează produsele doar cantitativ);
- gestiune global valorică (se evidențiază cotele de TVA);

Evidența stocului de produse într-o gestiune poate fi:

- la nivel de recepție (se tine evidenta de stoc pentru fiecare produs, pret si receptie);

- la nivel de pret de recepție (se tine evidenta de stoc pentru fiecare produs si pret);
- preţ mediu(se tine evidenta de stoc pentru fiecare produs calculand un pret mediu);
- Recepția produselor se poate face fie la prețul furnizorului fie la un preț stabilit dinainte, iar prețul de ieșire poate fi preluat din stoc sau din nomenclator, cu TVA sau fără TVA.

#### Utilizarea functionalitati aplicatiei

Interfata aplicatiei:

| A Gest  | iunea mater | ialelor M6.0                       |                              |                |                  |            |                     |     |
|---------|-------------|------------------------------------|------------------------------|----------------|------------------|------------|---------------------|-----|
| Unitati | Documente D | efinitii Rapoart                   | e Utilitare Ajutor           |                |                  |            |                     |     |
|         | <u> </u>    |                                    |                              | ΣΒΟ            |                  |            |                     |     |
|         | umente din  | data pentru                        | data de 1 Mai 200            | 9              |                  |            |                     | FX  |
| Tip     | Nr.inreg.   | Data                               | Partener                     | Partener       | Numar            | Data emit  | Suma                | ~   |
| CHI     | 501         | 19.05.2009                         |                              | OPTIRON SRL    | 1003             | 19.05.2009 | 397.22              |     |
| CHP     | 82737       | 19.05.2009                         | ALINE SRL                    |                | 2842902          | 19.05.2009 | 500.00              |     |
| BAI     | 221         | 20.05.2009                         |                              | IMPEXTRADE SRL | 1001             | 20.05.2009 | 1000.00             |     |
| BAP     | 21          | 21.05.2009                         | DANTEC SRL                   |                | 9676440          | 21.05.2009 | 2380.00             |     |
| BAP     | 22          | 21.05.2009                         | MULTIPLAN SRL                |                | 4522390          | 21.05.2009 | 2000.00             | ~   |
| <       |             |                                    |                              |                |                  |            |                     | >   |
| Peri    | oada 01.05  | .2009 31.0<br><u>N</u> ou <b>2</b> | 5.2009 💈<br>Aodific 🗙 Elimin | 📑 Listare 🚺    | <u>2</u> enerare | 🍸 Selectie | • <u>T</u> erminare | A   |
| SC TE   | ST SRL      |                                    | Mai 2009                     | Mai 2009       |                  | POP IOAN   | Utiliza             | tor |

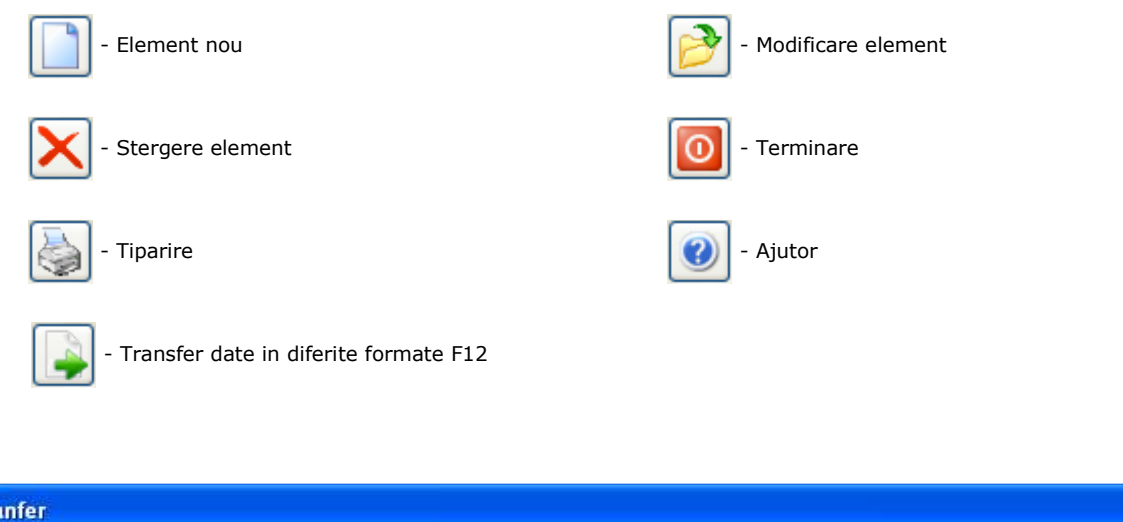

| Tranfer      |               |            |                     |             |                 |        |
|--------------|---------------|------------|---------------------|-------------|-----------------|--------|
| ?            |               | Alegeti fo | ormatul transferulu | ii de date: |                 |        |
| <u>H</u> tml | <u>E</u> xcel | Word       | <u>X</u> ML         | DBF         | <u>M</u> emorie | Renunt |

Html - transfer in format .html

Excel - transfer in format .xsl, calcul tabelar, daca exista instalat Microsoft Office

Word - transfer in format .doc, editor text, daca exista instalat Microsoft Office

- **XML** transfer in format .xml
- DBF transfer in format .dbf

Memorie - transfer in memoria clipboard

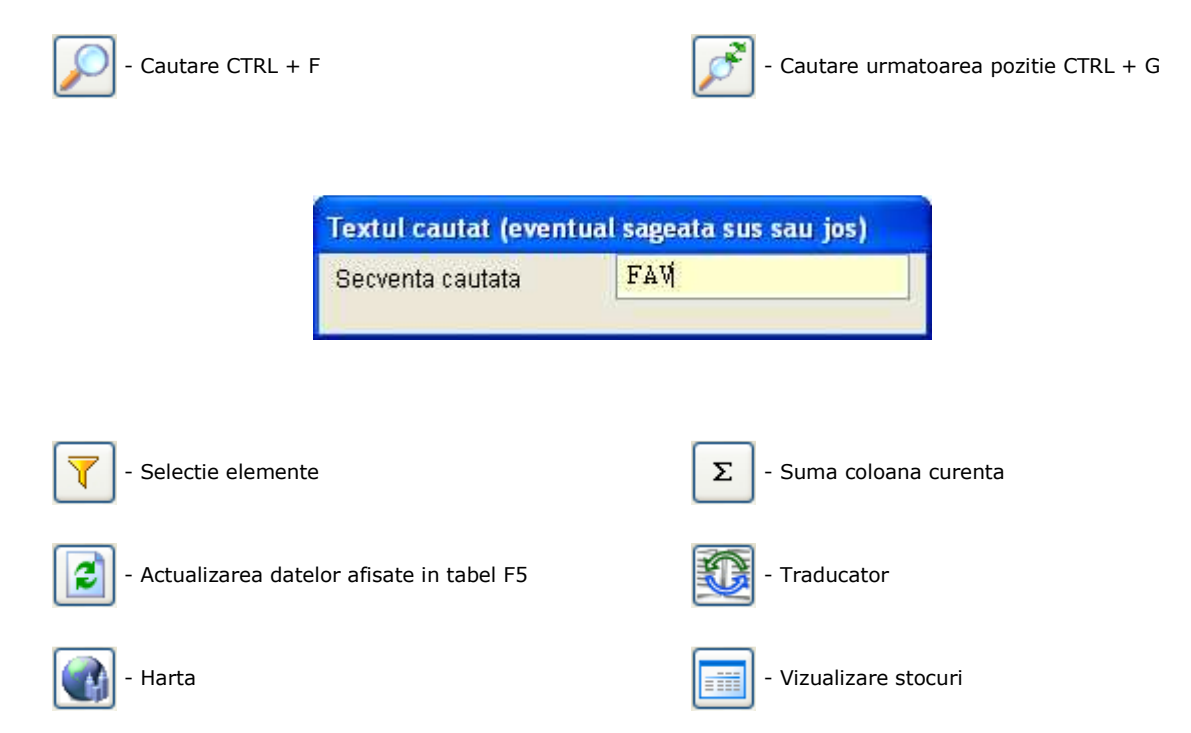

| Denumire     |       | Cod     |          |         | O Stoc     | 🔘 Stoc si Nomer | nclator |
|--------------|-------|---------|----------|---------|------------|-----------------|---------|
| GestiuneaGEN | ERAL. | 🔄 Grupa | GENERAL. |         | 1          |                 |         |
|              |       |         |          |         |            |                 |         |
| Denumire     | Cod   |         | Stoc     | PU Stoc | Pret Vanz. | Grupa           | UM 🖌    |
| CARCASE      |       |         | 4.000    | 30.00   | 0.00       | COMPONENTE      | BU      |
| CARCASE      |       |         | 8.000    | 30.00   | 0.00       | COMPONENTE      | BU      |
| CARCASE      |       |         | 10.000   | 80.00   | 0.00       | COMPONENTE      | BU      |
| CD 700 MB    |       |         | 50.000   | 1.20    | 0.00       | CONSUMABILE     | BU      |
| CD 700 MB    |       |         | 75.000   | 0.76    | 0.00       | CONSUMABILE     | BU      |
| CD 700 MB    |       |         | 148.000  | 1.20    | 0.00       | CONSUMABILE     | BU      |
|              |       |         | 100 000  | 0.70    | 0.00       | CONCLIMADILE    | DII     |

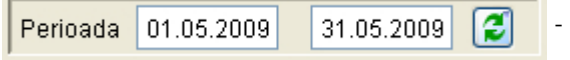

- Modificarea perioadei, click dreapta pentru calendar.

|               | Alegeti ziua        |    |    |    |    |    |  |  |
|---------------|---------------------|----|----|----|----|----|--|--|
| Mai 2009      |                     |    |    |    |    |    |  |  |
| L M M J V S D |                     |    |    |    |    |    |  |  |
|               |                     |    |    | 1  | 2  | 3  |  |  |
| 4             | 5                   | 6  | 7  | 8  | 9  | 10 |  |  |
| 11            | 12                  | 13 | 14 | 15 | 16 | 17 |  |  |
| 18            | 19                  | 20 | 21 | 22 | 23 | 24 |  |  |
| 25            | 26                  | 27 | 28 | 29 | 30 | 31 |  |  |
|               |                     |    |    |    |    |    |  |  |
| -Ai           | -An -Luna +Luna +An |    |    | An |    |    |  |  |

| 1 | Document   | e din data pentru d |         |
|---|------------|---------------------|---------|
| V |            |                     |         |
| 1 | Data       | Partener            | - bifat |
|   | 17.05.2009 | POPESCU FLORIN      |         |
|   | 18.05.2009 |                     |         |
|   |            |                     |         |

13 📑

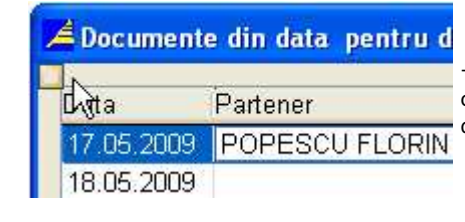

 debifat se poate selceta si copia continutul unei casute din tabel

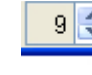

- micsorarea fontului

| Tip | Nr.inreg. | Data       | Par |
|-----|-----------|------------|-----|
| FAC | 4         | 03.05.2009 | AL  |
| FAC | 5         | 07.05.2009 | DA  |
| FCP | 6         | 07 05 2009 | ML  |

- marirea fontului

| Тір | Nr.inreg. | Data       | Partener      | Parte |
|-----|-----------|------------|---------------|-------|
| FAC | 4         | 03.05.2009 | ALINE SRL     |       |
| FAC | 5         | 07.05.2009 | DANTEC SRL    |       |
| FCP | 6         | 07.05.2009 | MULTIPLAN SRL |       |
| AVI | 7         | 10.05.2009 | MULTIPLAN SRL |       |

#### Listarea rapoartelor si a facturilor

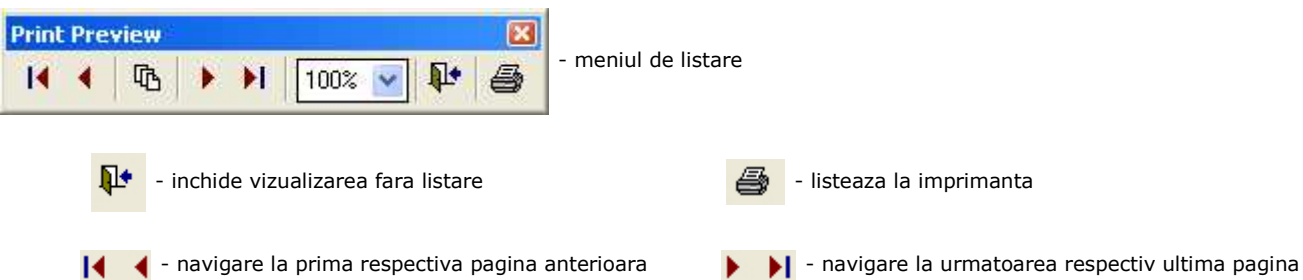

📔 🧹 - navigare la prima respectiva pagina anterioara

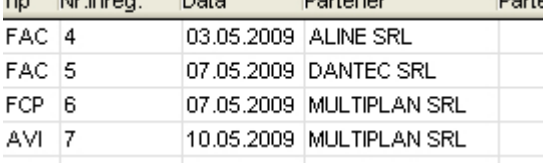

| A Report Designer - factura.frx - Page 1 - Ge           | stiunea material | elor M      | 6.0        |                                 |                    |                        |   |
|---------------------------------------------------------|------------------|-------------|------------|---------------------------------|--------------------|------------------------|---|
| 📔 Unitati Documente Definitii Rapoarte Utilitare        | Ajutor           |             |            |                                 |                    | - 8                    | × |
| 14 4 🖪 🕨 🛃 100% 💌 📭 🎒                                   |                  |             |            |                                 |                    |                        |   |
| Furnizor                                                |                  |             |            | Seria TEST                      | Nr.1001            |                        | ^ |
| SC TEST SRL                                             |                  |             | Cu         | Imparato                        | r"                 |                        |   |
| Pct. Lucru DECEBAL 3                                    |                  |             | IN         | PEXTRADE                        | SRL                |                        | a |
| Cod fiscal RO 1234567                                   |                  |             | Nr.o       | ord rea.com /an                 |                    |                        |   |
| Nr.ord.reg.com./an J24/1000/98                          |                  | 17          | Cod        | lfiscal R(                      | 02313421           |                        | 1 |
| Sediul BAIA MARE                                        |                  | 1-          | Sed        | iul                             |                    |                        |   |
| Judet Maramures                                         | FACT             | JR4         | 4          | 501                             |                    |                        |   |
| Cont IBAN R016BTRL02501202125443XX                      | Nr facturii 100  | 1           |            |                                 |                    |                        |   |
| Banca TRANSILVANIA Suc. BAIA                            | Data 15.0        | L<br>05.201 | 09 Ban     | icidan<br>Ca                    |                    |                        |   |
| Capital social 200                                      | Nr.aviz          |             |            |                                 |                    |                        |   |
| Cota tva:19%                                            | Lastration       |             |            |                                 | Ex. 1, al          | bastru                 |   |
| Nr. Denumirea produselor sau a servic<br>crt.           | iilor            | U.M.        | Cantitatea | Pret unitar<br>(fara TVA) -lei- | Valoare<br>- lei - | Valoare<br>T.V.A lei - |   |
| 1 MONITOR TFT 19" WIDE                                  |                  | BUC         | 2          | 540.00                          | 1080.00            | 205.20                 |   |
| 2 MOUSE                                                 |                  | BUC         | 1 1        | 15.00                           | 15.00              | 2.85                   |   |
|                                                         |                  |             |            |                                 |                    |                        | ~ |
| <u>&lt;</u>                                             |                  |             |            |                                 |                    | >                      |   |
| SC TEST SRL Mai 2009                                    | Mai 2            | 2009        |            | SUPERVIZ                        | 20R                | Supervizor             |   |
| Tempfact (c:\\gestpro\claudiuclaudiusupervizor\tempfact | .dbf) Record:    | EOF/2       | ł          | Exclusive                       |                    |                        |   |

#### **Cerinte Hardware**

- Spatiu liber pe harddisc de 300MB;
- IBM PC compatibile cu procesor PIII 750 MHz sau superior;
- 256 MB memorie;
- Rezolutie 800x600 sau 1024x768;
- Imprimanta de orice tip (recomndat imprimante laser);
- Conexiune la internet (optional).

#### **Cerinte Software**

- Sistem de operare: Microsoft Windows 98/ME/2000/XP/2003 Server/Vista/2008 Server
- (recomandat XP/Vista) (ATENTIE Windows 95 nu este suportat);
- Browser: Microsoft Internet Explorer 5.5 sau mai recent.

Operatii referitoare la unitatea de lucru:

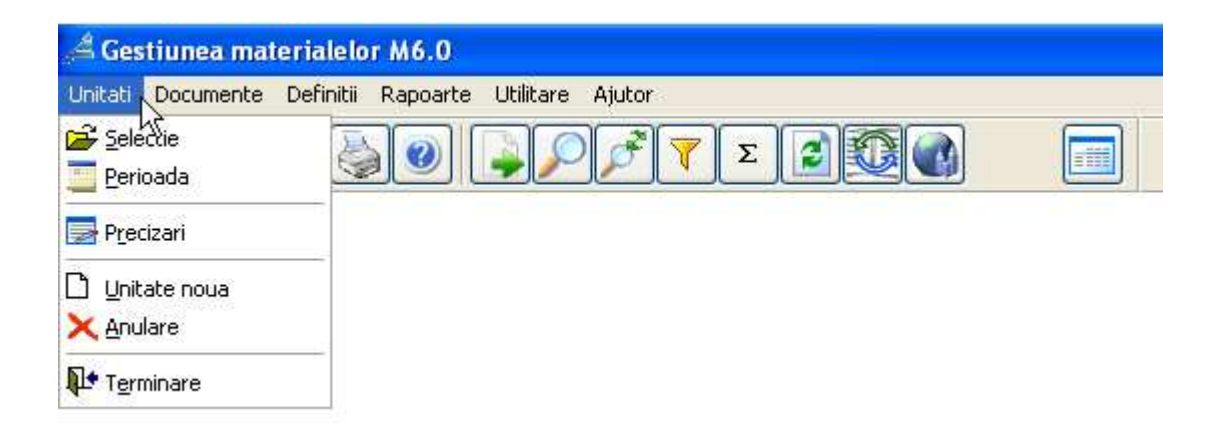

Selectie - alegerea unitatii de lucru Perioada - alegerea perioadei de lucru Precizari - configurarea unitatii curente Unitate noua - introducerea unei noi unitati Anulare - stergerea unitatii curente Terminare - parasirea aplicatiei

## Selectia unitatii

In cazul in care se lucreaza cu modulul multiunitati se selecteaza unitatea de lucru.

Lista unitatilor, se alege unitatea dorita efectuand dublu click sau apasand tasta ENTER.

| Lista unitatilor                               |   |
|------------------------------------------------|---|
| SC TEST SRL<br>UNITATE 2 SRL<br>UNITATEA 3 SRL | 2 |

## Selectarea perioadei de lucru

Se introduce data initiala si cea finala a perioadei de lucru.

Este recomandat sa se aleaga o perioada egala cu o luna calendaristica. Daca se va alege un interval dintr-un exercitiu inchis (arhivat), aplicatia nu va permite introducerea, modificarea sau eliminarea documentelor pe aceasta perioada. Pentru a vizualiza rapoarte din exercitii inchise NU este necesara modificarea perioadei de lucru, perioada raportului putand fi modificata direct din ecranul de generare a raportului.

| 📕 Selectie perioada        | × |
|----------------------------|---|
| 01.05.2009 🔄 31.05.2009 🥃  |   |
| <b>₽</b> <u>T</u> erminare |   |

## Precizari - Configurarea unitatii curente

#### Precizari

- actualizarea datelor unitatii curente si configurarea ei.

#### **Date Generale**

| Date gen                                       | erale                                                                                         | Alte of | otiuni                                                                                      | Organizare                                                                                                    | Configurar                                                       |
|------------------------------------------------|-----------------------------------------------------------------------------------------------|---------|---------------------------------------------------------------------------------------------|----------------------------------------------------------------------------------------------------|------------------------------------------------------------------|
| Director                                       | r lucru 🛛 🏹                                                                                   | EST     | Unitatea                                                                                    | SC TEST SRL                                                                                                    |                                                                  |
| Manager                                        | unitate                                                                                       |         | Adresa u                                                                                    | nitatii                                                                                                    |                                                                  |
| Functie                                        | MANAGER                                                                                       |         | Strada                                                                                      | INDEPENDENTEI 22/                                                                                                    | /15                                                              |
| Nume                                           | POP IOAN                                                                                      |         | Localitate/                                                                                 | BAIA MARE                                                                                                    |                                                                  |
| Manager                                        | economic                                                                                      |         | Telefon                                                                                     | 0262217                                                                                                    | 7198                                                             |
| Functie                                        | CONTABIL                                                                                      |         | E-mail                                                                                      | office@test.ro                                                                                                    |                                                                  |
| Nume                                           | IONESCU MA                                                                                    | RIANA   |                                                                                             | 8                                                                                                    |                                                                  |
| Optiuni Impoz Platito Opera Centre Evide Evide | rit pe profit<br>or TVA<br>atii valutare<br>e de costuri<br>enta contracte<br>enta subunitati |         | Antet 1<br>Antet 1<br>Antet 2<br>Nr.camera<br>Cod fiscal<br>Cod judet<br>Banca<br>Cont banc | are unitate<br>SC TEST SRL<br>Pct. Lucru DECEBAL<br>comert<br>MM<br>MARAMUI<br>TRANSILVANIA Su<br>a R016 BTRL 0250 1 | 3<br>/1000/98<br>1234567<br>RES<br>c. BAIA MARE<br>202 1254 43XX |
| UP Liene                                       | irala                                                                                         |         | Exercitiu                                                                                   | l contabil                                                                                                    | 2009                                                             |

#### **Director lucru**

- numele directorului (dosarului) unde se salveaza datele unitatii pe disc (maxim 8 caractere alfanumerice); ATENTIE - daca exista instalata si o alta aplicatie din pachetul Arhimedes (ex. Contnet), atunci se introduce acelasi director de lucru cu cel introdus in aplicatia paralela pentru a facilita transferurile de date din cele doua aplicatii pentru aceeasi unitate; daca directorul este introdus corect atunci datele generale vor fi completate automat de aplicatie preluandu-se din celalalt modul .

#### Unitatea

- denumirea unitatii.

#### Manager Unitate/Economic

- numele si functia directorului Unitate/Economic.

#### Adresa unitatii

- strada, localitatea si numarul de telefon a firmei.

#### **Identificare unitate**

- antet 1 si 2 reprezinta prima linie respectiv a doua linie de antet care vor fi tiparite pe rapoarte si pe facturile de vanzare

- nr. Camera Comert numarul de inregistrare al unitatii la registrul comertului
- cod fiscal codul fiscal al unitatii
- cod judet codul judetului in care se gaseste firma (2 caractere); in urma introducerii codului va apare automat denumirea judetului
- banca denumirea bancii la care are cont deschis unitatea
- cont banca contul IBAN al unitatii.

#### Exercitiu contabil

- perioada exercitiului cu care se incep a fi introduse documentele (aceasta va fi introdusa sau modificata doar la crearea unei unitati noi, ea incrementandu-se automat la inchiderea unui exercitiu).

#### Optiuni

- [x] Impozit pe profit - se bifeaza daca unitatea este platitoare de impozit pe profit

- [x] Platitor TVA se bifeaza daca unitatea este platitoare de TVA
- [x] Operatii valutare se bifeaza daca unitatea are operatii valutare
- [x] Centre de costuri se bifeaza daca unitatea evidentiaza profitul pe centre de costuri
- [x] Evidenta contracte se bifeaza daca unitatea va evidentia contracte cu parteneri

- [x] Evidenta subunitati - se bifeaza daca se lucreaza cu mai multe subunitati care apartin unei unitati

Tip - Se alege din lista tipul unitatii.

#### Alte optiuni

Aceasta fereastra va permite sa configurati unitatea in functie de specificul fiecarei gestiuni si de optiunile financiare ale unitatii. Este recomandat ca aceste optiuni sa fie configurate de catre un utilizator avansat sau de catre un reprezentant Arhimedes deoarece aceste configurari vor afecta comportamentul aplicatiei.

| Date generale                                                                               | Alte optiuni                                                                                                    | Organizare                                                                                                    | Configurare                                                                                                    |
|---------------------------------------------------------------------------------------------|----------------------------------------------------------------------------------------------------|----------------------------------------------------------------------------------------------------|----------------------------------------------------------------------------------------------------|
| Pret iesire<br>Rapoarte cu<br>Nomenclator                                                   | <ul> <li>○ Din nomenclator</li> <li>④ Fara TVA</li> <li>○ Cu TVA</li> <li>adaos</li> <li>☑ pret referinta</li> </ul> | Din stoc<br>Multiplu pret vanzare<br>PU referinta curs document [                                                                                            | 0.00                                                                                                    |
| Nomenclator<br>Evidenta cod<br>Cod produs u<br>Evidenta u.m.<br>Evidenta u.m<br>Document cu | de modele<br>produs<br>nic<br>2<br>explicatii                                                                        | Nomenclator pe grupe<br>Nomenclator pe alte grupe<br>Nomenclator cu furnizori<br>Nomenclator cu pu<br>Cota TVA receptie unica<br>n receptii 1 Ecran iesiri 1 | <ul> <li>✓</li> <li>✓</li></ul> |
| Capital social<br>Contabilitate<br>General<br>Antet grafic de                               | 200<br>Doc. LOGO.PNG                                                                                                 | ID<br>Cod                                                                                                    |                                                                                                    |
| Barcode                                                                                     | 📔 Greutate 🗹 Volu                                                                                                    | m 🗹 Unitate TOTAL 🛽                                                                                                    | ID ID                                                                                                    |

#### **Pret iesire**

- [x] Din nomenclator - pretul implicit ce va apare la vanzare/facturare va fi preluat din nomenclatorul (catalogul) de produse

- [x] Din stoc - pretul implicit ce va apare la vanzare/facturare va fi cel de stoc

- [x] Fara TVA - pretul stabilit in nomenclatorul (catalogul) de produse nu contine TVA

- [x] Cu TVA - pretul stabilit in nomenclatorul (catalogul) de produse contine TVA

- [x] Multiplu pret vanzare - un coeficient prin care va fi calculat pretul de vanzare

- [x] Rapoarte cu adaos - se bifeaza daca se doreste ca la listarea rapoartelor de iesire sa fie afisat implicit pretul de vanzare (cu adaos)

- [x] Nomenclator cu pret referinta - se bifeaza daca se doreste ca in nomenclatorul de produse sa se defineasca preturi de catalog in valuta, astfel se va putea calcula automat pretul de vanzare in lei pornind de la pretul in valuta.

- [x] Nomenclator de modele - in nomenclatorul de produse se vor putea introduce, pe langa denumirea produsului si modelul/marca/tipul acestuia.

- [x] Evidenta cod produs - se bifeaza daca se lucreaza si cu coduri de produse (alfanumerice - pana la 17 caractere), astfel se va putea evidentia nomenclatorul de produse si dupa denumire si dupa cod, iar cautarile unui produs se vor putea efectua dupa ambele campuri;in urmatoarea casuta se va introduce numarul maxim de caractere pe care il poate avea un cod, aceasta informatie fiind utilizata pentru afisarea codului in rapoarte.

- [x] Cod produs unic - se bifeaza daca se lucreaza si cu coduri de produse unice (Ex. coduri de bare).

- [x] Evidenta U.M. - se bifeaza daca se evidentiaza unitatea de masura (este recomandat ca aceasta optiune sa fie bifata).

- [x] Evidenta U.M.2 - se bifeaza daca se evidentiaza si o a doua unitatea de masura (Ex. o bara de metal poate avea 2 metri si 0.6 KG).

- [x] Document cu explicatii - se bifeaza daca se doreste introducerea unor explicatii/observatii suplimentare la introducerea documentelor.

- [x] Nomenclator pe grupa - se bifeaza daca se evidentiaza produsele structurate pe grupe/categorii.

- [x] Nomenclator pe alte grupe - se bifeaza daca se evidentiaza produsele structurate pe o a doua grupa/categorie (Ex. produsul 'Pantofi sport rosii' fac parte din grupa PANTOFI si mai fac parte si din grupa IMBRACAMINTE BARBATI).

- [x] Nomenclator cu furnizori - se bifeaza daca se doreste specificarea furnizorului fiecarui produs in nomenclator, acest lucru va influenta receptiile, astfel daca se introduce o receptie de la

furnizorul Metro SRL atunci se vor putea selecta pe acea receptie doar produse din nomenclator care sunt atasate la furnizorul Metro.

- [x] Cota TVA receptie unica - activand aceasta optiune, nu se va permite introducerea unei altei cote de TVA produselor din nomenclator, decat cota de TVA introdusa aici.

#### **Capital social**

- valoarea capitalului social al unitatii, aceasta informatie va apare pe facturile emise.

#### Contabilitate

- daca se doreste transferul notelor contabile din aplicatia GESTNET in CONTNET si daca aplicatia CONTNET nu este instalata in acelasi dosar cu aplicatia GESTNET, atunci aici se va introduce calea catre aceasta.

#### General

- daca se doreste ca aplicatia GESTNET sa foloseasca in comun nomenclatoarele de parteneri, centre de costuri si contracte cu o alta unitate, atunci aici se va introduce calea catre dosarul de nomenclatoare.

#### ID

- daca se lucreaza cu tranferuri de date de la puncte de lucru catre un sediu central de totalizare atunci aici se introduce un ID unic al punctului de lucru, EX. P1.

#### Antet grafic documente

- calea catre fisierul antet grafic (LOGO) al unitatii curente, acesta va apare pe diferite rapoarte si pe facturile emise, fisierul poate sa fie in diferite formate: JPEG, BMP, GIF, PNG, etc., acest fisier se poate alege apasand butonul [...]

- [x] Barcode - se lucreaza cu BARCODE (coduri de bare), astfel se vor putea introduce si genera coduri de bare la produse

- [x] Greutate - se evidentiaza greutatile produselor, astfel se va permite introducerea greutatii produselor

- [x] Volum - se evidentiaza volumul produselor, astfel se va permite introducerea volumului produselor

- [x] Unitate total si ID, permit crearea unei unitati totalizatoare pentru preluarea datelor subunitatilor sale.

#### Organizare

| Date gene | erale                                                                 | Alte optiuni               |         | Organiza                                                                   | re j           | Configurar     |
|-----------|-----------------------------------------------------------------------|----------------------------|---------|----------------------------------------------------------------------------|----------------|----------------|
|           | - <b>Forma juridica</b><br>Forma juridic<br>Forma organ               | a (<br>izare (             |         | ⊖ Stat ⊖ P                                                                 | ivata 🔘 Mixta  |                |
| 1         | 💿 Sediu soci                                                          | al 🔘                       | Filiala | Os                                                                         | ucursala       |                |
| -         | Unitate                                                               |                            |         |                                                                            |                |                |
| 1         | Cod unitate                                                           | Cod Parinte                |         |                                                                            |                |                |
| l l       | Jnitate parinte                                                       |                            | C       | U.I.parinte                                                                |                |                |
|           | Facturi<br>Seria<br>Plaja initiala<br>Plaja finala<br>Urmatoarea fact | ura TES                    |         | <b>Avize</b><br>Seria<br>Plaja initiala<br>Plaja finala<br>Urmatoarul aviz | TE             | ST 0<br>0<br>0 |
| Intra     | istat                                                                 | <u></u>                    |         |                                                                            | ~              | 0              |
| Num       | troduceri OF                                                          | ara () Standard ()<br>Nume | )Extins | Nume                                                                       | ara 🔾 Standard | C Extins       |
| Emai      |                                                                       | Telefon                    | 1<br>   | Fax                                                                        |                | ara RO         |
|           |                                                                       |                            |         |                                                                            |                |                |

## Configurare

| Date generale                                                       | Alte optiuni                                                                    | Organizare   | Configurar |
|---------------------------------------------------------------------|---------------------------------------------------------------------------------|--------------|------------|
| Documente                                                           |                                                                                 |              |            |
| Documen Documen                                                     | te cu referinta<br>sumente cu referinta<br>ator produse comun                   | Data blocare |            |
| Restrictii/Ac<br>La gestiur<br>La nomen<br>La parten<br>La tipuri d | <b>ces preferential utilizator</b><br>i<br>clator produse<br>eri<br>e documente |              |            |
| Evidenta ca<br>Activa<br>Stoc pe ca<br>Multiplu ca                  | ntitativa dubla<br>Denumire<br>antitate 2<br>antitate                           | ШМ [         |            |
|                                                                     |                                                                                 |              |            |

## Crearea unei unitati noi

Vezi precizari

Precizari - Date referitoare la unitate

## Stergerea unitatii curente

Optiunea UNITATI \ ANULARE realizeaza eliminarea definitiva a unitatii curente de pe calculator, dar daca datele unitatii au fost salvate anterior pe discheta, acestea pot fi reincarcate dupa crearea din nou a unitatii cu optiunea UNITATE NOUA. În acest caz directorul de lucru al unitatii anulate trebuie sa fie acelasi cu directorul de lucru al unitatii pe care o veti crea.

| $\odot$ | Anularea unitatii SC TEST SRL         |
|---------|---------------------------------------|
|         | poate duce la pierderea informatiilor |
|         | daca nu au fost salvate               |
|         | pe web, local, stic sau discheta      |
|         | Eliminati SC TEST SRL ?               |

ATENTIE! - Aceasta operatie duce la stergerea unitatii si implicit stergerea datelor. Datele se vor putea recupera numai printr-o restaurare a unei salvari existente !

## Terminare - parasirea aplicatiei

Pentru parasirea aplicatiei Gestnet se acceseaza meniul UNITATI -> TERMINARE dupa care va apare fereastra urmatoare

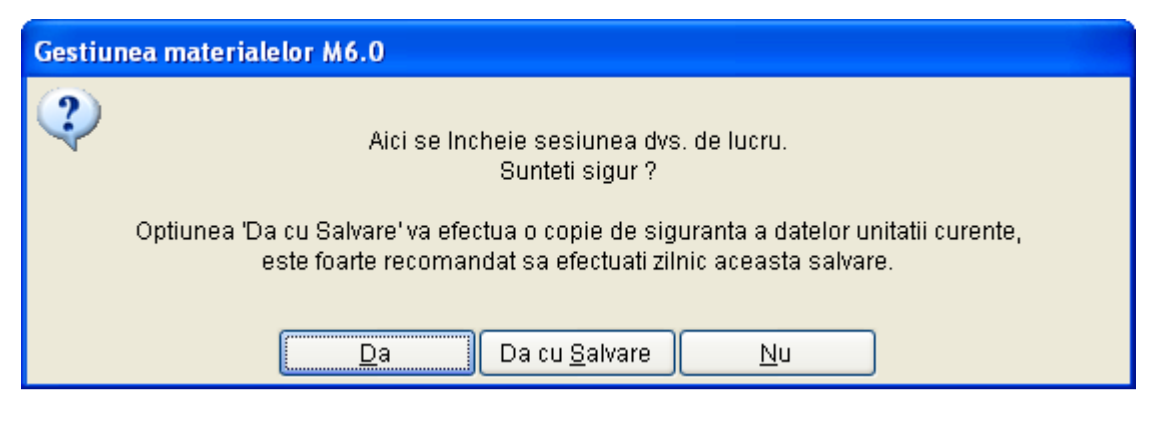

Prin selectarea butonului - **[DA]** - aplicatia se va inchide fara a efectua o copie de siguranta a datelor (modificarile efectuate in aplicatie vor fi salvate)

Prin selectarea butonului - **[DA CU SALVARE]** - se va efectua o copie de siguranta a datelor (este foarte recomandat sa efectuati aceasta copie de siguranta periodic, o data pe zi) si apoi aplicatia se va inchide

## Documente

Introducerea documentelor de receptie, de iesiri si aferente casei:

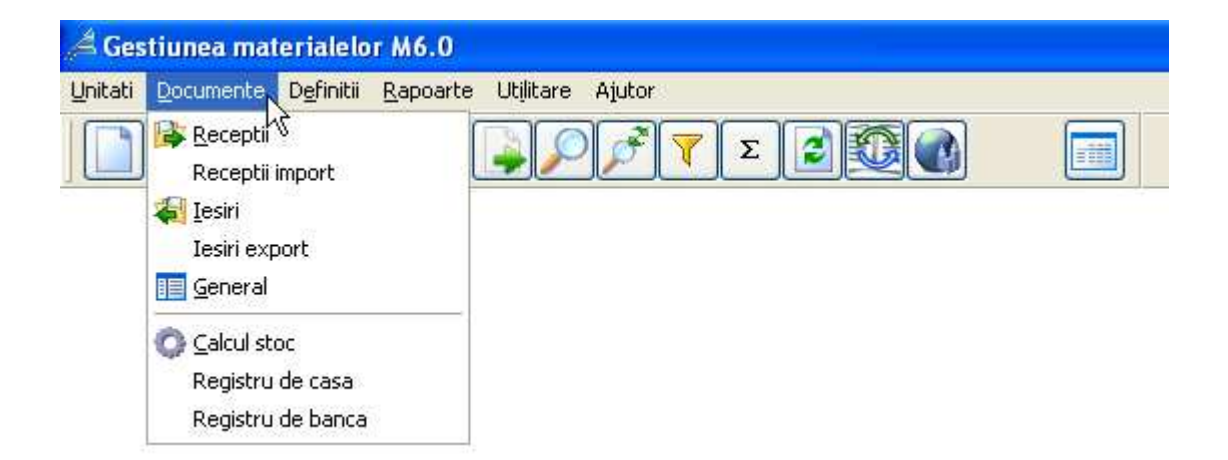

Receptii - introducerea documentelor de receptie Receptii import - introducerea documentelor de receptie din import Iesiri - introducerea documentelor de iesire Iesiri export - introducerea documentelor de iesire pentru export General - vizualizarea tuturor documentelor Calcul stoc - recalcularea stocului pe baza documentelor introduse Registru de casa - introducerea documentelor aferente casei Registru de banca - introducerea documentelor aferente banci

Evidența documentelor este structurată pe 3 nivele :

I. Documente cu materiale (Documente\Recepții, Documente\Recepții import, Documente\Ieşiri, Documente\Ieşiri export);

- IIa. Documente aferente casei (Documente\Registru de casă);
- IIb. Documente aferente banci (Documente\Registru de bancă);
- III. Toate documentele (Documente\General).

Introducerea, modificarea sau eliminarea unui document se realizează doar la nivelul cel mai mic posibil.

De exemplu:

- Recepția unei facturi (FAC) se face la nivelul I
- Plata unei facturi din casă (CHP) la nivelul IIa
- Plata unei facturi prin banca (OP ) la nivelul IIb

Documentele de la nivelul I au date generale despre document (număr, dată, ...) și una sau mai multe poziții de materiale pe document.

Recepțiile se realizează utilizând întregul nomenclator de materiale, iar ieșirile utilizând doar materialele aflate în stocul gestiunii respective (excepție fac retururile de marfă când se poate folosi și nomenclatorul).

## Receptii - introducerea documentelor de receptie

La receptii se poate introduce stocul initial cu tipul de document STI.

În cazul in care stocul se evidentiaza pe furnizori se introduce câte un document de stoc initial pentru fiecare in parte iar, daca nu, se va crea un partener nou denumit : Diversi furnizori. Receptiile documentelor se fac cu ajutorul optiunii DOCUMENTE\RECEPTII ce activeaza urmatorul ecran ce contine lista receptiilor:

| ip  | Receptia | Data       | Furnizor       | Numar   | Data emit  | Suma    | Utilizator |   |
|-----|----------|------------|----------------|---------|------------|---------|------------|---|
| STI | 1        | 01.05.2009 |                | 1       | 01.05.2009 | 6580.00 | SUPERVIZOR |   |
| STI | 2        | 01.05.2009 |                | 2       | 01.05.2009 | 1177.00 | SUPERVIZOR |   |
| STI | 3        | 01.05.2009 |                | 3       | 01.05.2009 | 240.00  | SUPERVIZOR |   |
| AC  | 4        | 03.05.2009 | ALINE SRL      | 2842902 | 03.05.2009 | 1067.35 | SUPERVIZOR |   |
| AC  | 5        | 07.05.2009 | DANTEC SRL     | 9676440 | 07.05.2009 | 2380.00 | POP IOAN   |   |
| CP  | 6        | 07.05.2009 | MULTIPLAN SRL  | 4522356 | 07.05.2009 | 271.32  | POP IOAN   |   |
| VI. | 7        | 10.05.2009 | MULTIPLAN SRL  | 100120  | 10.05.2009 | 3200.00 | POP IOAN   |   |
| DI  | 8        | 15.05.2009 | MULTIPLAN SRL  | 4522390 | 15.05.2009 | 3808.00 | POP IOAN   |   |
| P   | 9        | 20.05.2009 | IONESCU ADRIAN | 1       | 20.05.2009 | 500.00  | SUPERVIZOR |   |
| <   |          |            |                |         |            |         |            | > |
|     |          |            | or 2000        |         |            |         |            |   |

Se introduce o receptie noua pe butonul NOU . Modificarea uneia existente se realizeaza pe butonul MODIFIC . În ambele cazuri se activeaza urmatorul ecran:

| Actualizare document                     |                         |                    |                           |                 |             |
|------------------------------------------|-------------------------|--------------------|---------------------------|-----------------|-------------|
| Tip FAC Numar 96764                      | 1 07.05.2009            |                    | Furnizor DAN              | FEC SRL         | +           |
| Receptia   5   /   07.05.     Explicatii | 2009 🛅<br>d.c. TVA 380. | 00                 |                           | Scadenta 2      | 1.05.2009 💼 |
| Poz Denumire                             | Cod_produs              | Cantitate F        | <sup>p</sup> u Valo       | are TVA         | Pu stoc 🔥   |
| 1 PROCESOR P4                            |                         | 5.000              | 270.0000 1                | 350.00 256.50   | 270.0000    |
| D 2 PLACA DE BAZA                        |                         | .5.000             | 130.0000                  | 650.00 123.50   | ) 130.0000  |
| <                                        |                         |                    |                           |                 | ~           |
|                                          | Total Cantitat          | te 10.00           | 00 Total                  | 2000.00         | 380.00      |
|                                          |                         |                    | Total pozitii cu          | TVA             | 2 380.00    |
|                                          | Aodific 🛛 🗙 Elimin      | % <u>D</u> iscount | <b>O</b> <u>G</u> enerare | 🙆 Listare [ 📭 ] | [erminare   |
| 10 🗘                                     |                         |                    |                           |                 |             |

Aici se completeaza datele generale ale documentului:

- tipul documentului; se poate alege din lista;

- numarul de pe document; la neplatitorii de TVA va fi urmat de semnul "-";

- data de pe document;

- furnizorul; daca exista, se poate alege din lista, iar daca nu, in cadrul aceleasi liste se poate introduce unul nou daca deschidem lista si alegem PARTENER NOU. Se pot alege toti partenerii alegand TOTI PARTENERII in cadrul listei cu parteneri.

- receptia - se introduce numarul si data receptiei;

- scadent - data de scadenta a platii;

- explicatii - daca este activata aceasta optiune ( la UNITATI  $\ PRECIZARI$  ) se pot introduce explicatii aferente documentului;

- total document si TVA se completeaza daca se doreste cu datele de pe document; ele se pot completa automat prin cumularea pozitiilor de pe document;

- câmpul [X] VALIDAT – permite, prin dezactivare sau activare, modificarea sau nemodificarea documentelor. Documentele unei perioade pot fi validate pentru a nu mai fi modificate sau eliberate pentru a fi modificabile la optiunea DOCUMENTE \ GENERAL.

- butonul TERMINARE activeaza ecranul de introducere a pozitiilor.

Eliminarea unui document se face prin pozitionare pe acesta in lista si activarea butonului ELIMIN . Listarea unei receptii pe ecran sau la imprimanta se face pe butonul LISTARE (dupa ce ne pozitionam pe receptia dorita).

Componentele unei receptii se pot actualiza prin pozitionarea pe documentul respectiv si activarea butonului MODIFIC .

Va apare lista componentelor documentului, ca in ecranul de mai sus:

Se introduce o componenta noua pe butonul NOU . Modificarea uneia existente se face pe butonul MODIFIC . În ambele cazuri se activeaza urmatorul ecran:

| Gestiunea<br>DEPOZIT 2 |         |           |         |         | Pozitia       | 3 |
|------------------------|---------|-----------|---------|---------|---------------|---|
| Denumire produs / s    | erviciu | Cantitate | P.U.    | Valoare | <b>TVA</b> 19 |   |
| PLACA VIDEO 128 N      | 4B 主    | 1.000     | 132.00  | 132.00  | 25.08         |   |
| Cod                    | UM BUC  |           | PU stoc | 132.00  |               |   |
|                        |         |           |         |         |               |   |

Se completeaza urmatoarele câmpuri:

- gestiunea in care se face receptia; se poate alege din lista;

- pozitie document - se incrementeaza automat;

- denumirea produsului; se poate introduce direct denumirea, se poate alege din nomenclator cu un click pe aceasta fereastra; se poate scrie simbolul "=" urmat de codul produsului obtinând astfel produsul cu codul respectiv, sau in cazul returului de marfa se scrie simbolul "+" si se poate alege produsul din stoc.

- cantitatea - se poate activa cu tasta sageata jos calculatorul de pret unitar cu ajutorul caruia se poate calcula pretul unitar al produsului;

| Cant | itate | Total  | d.c. TVA | P.U.     |
|------|-------|--------|----------|----------|
|      | 1.000 | 157.08 | 25.08    | 132.0000 |

pretul unitar din document fara TVA; valoare si TVA, se corecteaza cu DUBLU - CLICK PE TVA.
 procentul si pretul unitar de iesire; daca adaosul comercial se stabileste in momentul receptiei marfii, se completeaza valoarea procentului obtinându-se pretul unitar de iesire sau se completeaza direct pretul unitar de iesire;

Se calculeaza automat valoarea si TVA-ul aferent pozitiei din document. Se completeaza celelalte campuri cu caracteristicile produsului din nomenclator.

Ștergerea unei poziții se face pe butonul ELIMIN Pe butonul MODIFIC se activeaza ecranul de modificare a produsului din nomenclator.

Pe masura ce se completeaza documentul cu pozitii se calculeaza suma acestora si se introduce in totalul documentului. De aceea in urma unor modificari facute asupra pozitiilor din document, la parasirea ecranului cu lista de componente se intreaba daca se doreste acceptarea sumei rezultate prin insumarea componentelor, sau a totalului de pe document.

Cu ajutorul combinatiei Ctrl+F putem cauta dupa ce ne pozitionam pe un document din nomenclator, iar cu combinatia de taste Ctrl+S (daca avem Excel –ul pe caltulator) intreg tabelul din nomenclator este transferat intr-o tabela Excel.

## Receptii import - introducerea documentelor de receptie din import

Se introduce data initiala si cea finala a perioadei de lucru.

Este recomandat sa se aleaga o perioada egala cu o luna calendaristica.

Daca se va alege un interval dintr-un exercitiu inchis (arhivat), aplicatia nu va permite introducerea, modificarea sau eliminarea documentelor pe aceasta perioada.

Optiunea Documente \ Receptii import permite receptia facturilor de import. Modalitatea de introducere este asemanatoare cu cea de la Receptii. Dupa introducerea receptiilor din import ele se pot vizualiza la Documente \ General sub forma documentelor de tip FIM (factura import).

Optiunea Documente \ Receptii import nu este activa decât daca se scrie in fisierul de configurare linia: RECEPTII IMPORT=ON.

| 🖊 Do | cumente de    | receptie pen                        | tru Mai 2009 pentru | import    |                    |                     |             | ×     |
|------|---------------|-------------------------------------|---------------------|-----------|--------------------|---------------------|-------------|-------|
| Tip  | Receptia      | Data                                | Furnizor            |           | Numar              | Data emit           | Suma        | ~     |
| FIN  | 171           | 11.05.2009                          | IMPORT EPORT SRI    |           | 4561               | 11.05.2009          | 2752.20     |       |
| FIM  | 172           | 12.05.2009                          | IMPORT EPORT SRI    | ÷         | 4562               | 12.05.2009          | 2151.72     | 11000 |
|      |               |                                     |                     |           |                    |                     |             |       |
|      |               |                                     |                     |           |                    |                     |             | ~     |
| <    |               | ш)                                  | N                   |           |                    |                     | >           |       |
| Pe   | erioada 01.09 | 5.2009 31.0<br><u>N</u> ou <b>2</b> | 5.2009 🔝            | 🛃 Listare | O <u>G</u> enerare | e <b>T</b> Selectie | 🗣 Terminare | A     |

## Iesiri - introducerea documentelor de iesire

Iesirea produselor din gestiune se realizeaza la optiunea Documente\Iesiri ce activeaza ecranul cu lista documentelor de iesire:

| 🔏 Do | cumente de  | iesire pentr | u Mai 2009                 |           |                  |                   |                   |   |
|------|-------------|--------------|----------------------------|-----------|------------------|-------------------|-------------------|---|
| Tip  | Aferent     | Data         | Beneficiar                 | Gestiunea | Numar            | Suma              | Utilizator        |   |
| BT   | 1           | 10.05.2009   | DEPOZIT 2                  | DEPOZIT 1 | 1                | 260.00            | POP IOAN          |   |
| BTA  | 2           | 14.05.2009   | MAGAZIN 2                  | MAGAZIN 1 | 2                | 200.00            | POP IOAN          |   |
| BTA  | 3           | 15.05.2009   | MAGAZIN 2                  | MAGAZIN 1 | 3                | 60.00             | POP IOAN          |   |
| BTR  | 1           | 15.05.2009   | MAGAZIN 2                  | DEPOZIT 2 | 1                | 160.00            | POP IOAN          |   |
| FAV  | 1001        | 15.05.2009   | IMPEXTRADE SRL             | DEPOZIT 1 | 1001             | 1303.05           | POP IOAN          |   |
| FAA  | 1002        | 17.05.2009   | PCTOTAL SERV SRL           | DEPOZIT 1 | 1002             | 421.26            | POP IOAN          |   |
| FAA  | 1003        | 17.05.2009   | OPTIRON SRL                | DEPOZIT 2 | 1003             | 397.22            | POP IOAN          |   |
| BON  | 1           | 18.05.2009   | DIVERSI CLIENTI            | MAGAZIN 1 | 1                | 36.40             | POP IOAN          |   |
| BON  | 12          | 18.05.2009   | DIVERSI CLIENTI            | MAGAZIN 2 | 2                | 94.00             | POP IOAN          |   |
| EVI  | 500         | 18.05.2009   | OPTIRON SRL                | DEPOZIT 1 | 1004             | 133.28            | POP IOAN          | ~ |
| <    |             | 10.          |                            |           |                  |                   |                   | > |
| Pe   | rioada 01.0 | 5.2009 31.1  | 05.2009                    |           |                  |                   |                   |   |
| 10   | l           |              | <u>⊯ M</u> odific X Elimin | Listare   | <u>O</u> enerare | <b>V</b> Selectie | 🗣 <u>T</u> ermina |   |

Se introduce o iesire noua pe butonul Nou. Modificarea uneia existente se realizeaza cu pe butonul Modific. În ambele cazuri se activeaza ecranul de mai jos unde se completeaza datele generale ale documentului ca si in cazul receptiilor:

| Actualizare document                 |                  |                   |                |             |             |             |
|--------------------------------------|------------------|-------------------|----------------|-------------|-------------|-------------|
| Tip FAV V Numar 1001                 | / 15.05.2009     |                   | Client         | IMPEXTRAD   | )E SRL      | +           |
| Explicatii<br>Total document 1303.05 | d.c. TVA 208     | .05               |                | S           | cadenta 1   | 7.05.2009 🔁 |
| Poz Denumire                         | Cod_produs       | Cantitate         | Pu             | Valoare     | TVA         | Pu stoc 🔺   |
| 1 MONITOR TFT 19" WIDE               | 1                | 2.000             | 540.0000       | 1080.00     | 205.20      | 450.0000    |
| 2 MOUSE                              | MI               | 1.000             | 15.0000        | 15.00       | 2.85        | 5 12.0000   |
| <                                    |                  |                   |                |             |             | >           |
|                                      | Total Cantita    | ite 3.0           | 000            | Total       | 1095.00     | 208.05      |
|                                      |                  |                   | Total poz      | itii cu TVA |             | 1 303.05    |
| □ Nou €1                             | Aodific 🔀 Elimin | % <u>D</u> iscoun | 0 <u>G</u> ene | rare 📶 Li   | stare 🔤 📭 ] | [erminare]  |

- tipul documentului - se alege tipul de document specific;

- numarul documentului emis;

- data emiterii documentului - se introduce data documentului sau se poate alege din calendar accesand butonul de langa acest camp;

 partenerul - daca exista deja se poate alege tastand o parte din denumirea acestuia dupa care se apasa tasta ENTER, iar daca nu exista atunci se poate introduce unul nou apasand butonul +.
 scadenta - daca documentul are scadenta atunci se va introduce data scadenta sau aceasta va fi completata automat de aplicatie daca este completat la partener un numar implicit de zile de

completata automat de aplicatie daca este completat la partener un numar implicit de zile de scadenta; - explicatii – daca este activata aceasta optiune, de la Unitati\Precizari, se pot introduce explicatii

- explicatii – daca este activata aceasta optiune, de la Unitati\Precizari, se pot introduce explicatii aferente documentului;

- total document si TVA vor fi completate automat de program, dupa introducerea pozitiilor documentului;

- butonul Accept salveaza documentul, apoi urmand a fi introduse pozitiile documentului. Pentru bonurile de transfer ( BTR ), aflându-ne pe pozitia P.U. putem adauga un anumit adaos la pretul unitar.

Eliminarea unui document se face prin pozitionare pe el in lista si activarea butonului Elimin. Listarea unui document de iesire pe ecran sau la imprimanta se face pe butonul Listare.

Facturile de vânzare (FAV) se pot lista direct pe hârtia tipizata de factura sau pe coli simple. La listarea acestora se activeaza urmatorul ecran unde se completeaza datele suplimentare facturii:

| - LOCE AND ALL AND ALL | Contraction of the second second second second second second second second second second second second second s |                            |
|----------------------------------------------------------------------------------------------------|----------------------------------------------------------------------------------------------------|----------------------------|
|                                                                                                    | CIF 2313421                                                                                                    |                            |
|                                                                                                    | B.I.                                                                                                    | 🗹 Observatii               |
| Destin                                                                                                    | natie                                                                                                    | Cod furniz                 |
| 12                                                                                                    | (c) ·                                                                                                    |                            |
| ERMEN DE PLATA: 17.0                                                                                                    | 5.2009                                                                                                    |                            |
| 7.05.2009 2                                                                                                    |                                                                                                    |                            |
| E                                                                                                    | Destir<br>ERMEN DE PLATA: 17.0<br>7.05.2009 2                                                                   | ERMEN DE PLATA: 17.05.2009 |

## Iesiri - introducerea documentelor de iesire

Documentele de iesire pentru export:

| / Do | cumente de  | e iesire pentr | u Mai 2009 pentru export |                  |                 |                     |
|------|-------------|----------------|--------------------------|------------------|-----------------|---------------------|
| Tip  | Aferent     | Data           | Beneficiar               | Gestiunea        | Numar           | Suma Utilizat 🔨     |
| FEX  | 31005       | 21.05.2009     | EXPORT IMPORT SRL        | DEPOZIT 1        | 31005           | 1127.64 SUPE        |
| FEX  | 31006       | 22.05.2009     | TRANSNOVAT SRL           | DEPOZIT 2        | 31006           | 1366.20 SUPE        |
|      |             |                |                          |                  |                 |                     |
| <    |             | 100            |                          |                  |                 | ×                   |
| Per  | rioada 01.I | 05.2009 31.    | 05.2009                  |                  |                 |                     |
| 10 1 | a           | D Nou          | 😅 Modific 🛛 🗙 Elimin     | 👍 Listare 🛛 🔕 Ge | nerare 🛛 🍸 Sele | ectie 📭 Terminare 🔎 |

## General

Optiunea DOCUMENTE \ GENERAL permite vizualizarea tuturor documentelor indiferent de functionalitatea lor ( intrare sau iesire din gestiune ). Atentie, aici nu se pot modifica documentele ci doar vizualiza si valida. Prin operatia de validare se are in vedere verificarea documentului si blocarea modificarii componentelor acestora. Se realizeaza prin pozitionarea . In acelasi mod se cursorului pe documentul respectiv si activarea tastei poate realiza si eliberarea documentului (permiterea modificarii componentelor acestuia). Se pot valida sau elibera documentele dintr-o anumita perioada de .

| d<br>Doci | umente   | din data p | entru da | ata de 1                 | Mai 2009               |            |              |        |              |         |        | × |
|-----------|----------|------------|----------|--------------------------|------------------------|------------|--------------|--------|--------------|---------|--------|---|
| Tip       | Nr.inreg | Data       | P        | artener                  | F                      | Partener   | N            | Jmar   | Data emit    | Suma    | 1      | ^ |
| FAA       | 1002     | A Filtrare | docume   | ente                     |                        |            |              |        | Σ            |         | 421.26 | - |
| FAA       | 1003     | -          |          |                          |                        |            |              |        |              |         | 397.22 |   |
| BON       | 1        |            |          |                          |                        |            |              |        | - Î          |         | 36.40  |   |
| BON       | 2        | Tip        | AVC      | ~                        | Numar                  | 1          | 1006         |        |              |         | 94.00  |   |
| FVI       | 500      |            | AVC A    | Vans din                 | n casa                 |            | -            |        | 6            |         | 133.28 |   |
| CHI       | 501      |            | AVE A    | wiz marfa                | i iesita               |            |              |        | st           | 3       | 397.22 |   |
| CHP       | 82737    |            | AVI A    | wiz marfa                | a intrata              |            |              |        | X            | ę       | 500.00 |   |
| BAI       | 221      |            | BAI Ir   | ncasare p                | orin banca             |            |              | _      |              | 10      | 00.00  | - |
| BAP       | 21       | Ges        | BAP F    | <sup>o</sup> lati prin b | banca                  |            |              |        |              | 23      | 380.00 |   |
| BAP       | 22       | Gestiu     | BC E     | Bon consi                | um                     |            |              |        | $\mathbf{X}$ | 20      | 00.00  |   |
| FOV       | 4        |            | BON E    | 3on fiscal               | de vanzare             | En mar     |              | ~      |              | 10      | 00.00  |   |
| SDC       | 1        |            |          | Suma                     |                        | 0.00       |              |        |              | 20      | 00.00  | ¥ |
| <         |          |            |          |                          |                        |            |              |        |              |         | >      |   |
| Perio     | oada C   |            |          |                          | <b>*</b>               | [erminare] |              |        |              | _       |        |   |
| 10        | a 🕻      | <u>Nou</u> | 🖻 Mo     | dific                    | <mark>× E</mark> limin | 🛃 Listare  | <u>O</u> Ger | ierare | CSelectie    | 1 Termi | nare   | É |

## Calcul stoc - recalcularea stocului pe baza documentelor introduse

Este recomandat ca inainte de efectuarea unor operatii asupra stocului sau de consultarea lui sa se activeze optiunea DOCUMENTE \ CALCUL stoc ce are ca efect o recalculare a stocului in acel moment. Programul pleaca de la stocul si soldul initial ( pentru perioada aleasa ) si luând in considerare toate documentele introduse ( in perioada aleasa ) calculeaza stocul si soldul final ( pentru perioada aleasa ).

| Calcul stoc p | e perioada 01.05.2009 - 31.05.2009 |
|---------------|------------------------------------|
| INTRARI - FAC | 9676440 07.05.2009                 |
|               | 33%                                |

## Registru de casa - introducerea documentelor aferente casei

Registrul de casa contine lista documentelor de casa. Se poate actualiza la optiunea Documente \ Registru de Casa. Se creeaza sau se modifica doar documentele de casa aferente facturilor: CHI – incasari factura casa si CHP –plati factura casa. Celelalte tipuri de documnte de casa (CFC, CFV) se pot doar vizualiza aici. Pentru evidenta corecta a registrului de casa trebuie declarat la inceput soldul initial al casei prin documentul SDC ( soldul initial al casei ).

| р    | Nr.inreg. | Data        | Partener      | Partener        | Numar   | Data emit  | Suma    |
|------|-----------|-------------|---------------|-----------------|---------|------------|---------|
| CP   | 6         | 07.05.2009  | MULTIPLAN SRL |                 | 4522356 | 07.05.2009 | 271.32  |
| ON   | 1         | 18.05.2009  |               | DIVERSI CLIENTI | 1       | 18.05.2009 | 36.40   |
| ON   | 2         | 18.05.2009  |               | DIVERSI CLIENTI | 2       | 18.05,2009 | 94.00   |
| VI   | 500       | 18.05.2009  |               | OPTIRON SRL     | 1004    | 18.05.2009 | 133.28  |
| HI   | 501       | 19.05.2009  |               | OPTIRON SRL     | 1003    | 19.05.2009 | 397.22  |
| ΗP   | 82737     | 19.05.2009  | ALINE SRL     |                 | 2842902 | 19.05.2009 | 500.00  |
| ΟV   | 4         | 21.05.2009  |               |                 | 4       | 21.05.2009 | 1000.00 |
| DC   | 1         | 01.05.2009  |               |                 | 1       | 01.05.2009 | 2000.00 |
| <    |           | 1.          |               |                 |         |            | >       |
| Peri | 0 10 shen | 5 2009 31 0 | 5 2009        |                 |         |            |         |

| A Document                                                                                                    |                          |
|----------------------------------------------------------------------------------------------------|--------------------------|
| Tip         CHI         Numar         501         /         19.05.2009            Emisa in         19.05.2009 | Partener OPTIRON SRL +   |
| Suma 397.22<br>Aferent facturii 1003                                                                          | Explicatii CV fact. 1003 |
| <b>№*</b> <u>T</u> erm                                                                                        | inare                    |

## Registru de banca - introducerea documentelor aferente banci

Registrul de casa contine lista documentelor de banca. Se poate actualiza la optiunea Documente \ Registru de banca.

| ïp   | Nr.inreg. | Data        | Partener      | Partener       | Numar   | Data emit  | Suma    |
|------|-----------|-------------|---------------|----------------|---------|------------|---------|
| BAI  | 221       | 20.05.2009  |               | IMPEXTRADE SRL | 1001    | 20.05.2009 | 1000.00 |
| BAP  | 21        | 21.05.2009  | DANTEC SRL    |                | 9676440 | 21.05.2009 | 2380.00 |
| BAP  | 22        | 21.05.2009  | MULTIPLAN SRL |                | 4522390 | 21.05.2009 | 2000.00 |
| OV   | 4         | 21.05.2009  |               |                | 4       | 21.05.2009 | 1000.00 |
| SDB  | 1         | 01.05.2009  |               |                | 1       | 01.05.2009 | 2549.00 |
| <    |           | 101         |               |                |         |            | >       |
| Pori | nada 01.0 | 5 2009 31 0 | 15 2009       |                |         |            |         |

Actualizarea bazelor de date de parteneri, produse, gestiuni, activitati, retete de fabricatie :

Gestiuni - actualizarea gestiunilor Parteneri - actualizarea partenerilor Centre de consum - actualizarea centrelor de consum Produse - actualizarea nomenclatorului de produse si servicii Activitati - actualizarea activitatilor Documente - actualizarea documentelor Echivalare Partener - echivalarea a doi parteneri Activitate - echivalarea a doua activitati Curs valuta - actualizarea cursului valutar Moduri de plata Organigrama Departamente-Tip\_subunitati

## Gestiuni - actualizarea gestiunilor

Pe butonul Stoc initial click – dreapta pe butonul mouse-ului si apoi alegand optiunea Initiala putem pune numele tabelei care implicit este stoc.

| Sestiune       | Gestionar       | Cont | Tip         | Evidenta stoc | - |
|----------------|-----------------|------|-------------|---------------|---|
| DEPOZIT 1      | Schiau Florin   | 301  | Cu ridicata | Pret receptie |   |
| DEPOZIT 2      | Andrei Ion      |      | Cu ridicata | Pret receptie |   |
| MAGAZIN 1      | Buciuta Calin   |      | Amanunt     | Pret receptie |   |
| MAGAZIN 2      | Miclaus Claudiu |      | Amanunt     | Pret receptie |   |
| MATERII PRIME  | Schiau Florin   |      | Cu ridicata | Pret mediu    |   |
| PRODUSE FINITE | Schiau Florin   |      | Cu ridicata | Pret receptie | ~ |
| <              | (00)            |      |             | >             | 1 |

Actualizarea / modificarea unei gestiuni se realizeaza prin activarea butonului Nou ( Adaugare ) respectiv a butonului Modific ( Modificare ) in fereastra urmatoare:

| Actualizare gestiune                              |                              |                                                                    |                                                        |                                                             |
|---------------------------------------------------|------------------------------|--------------------------------------------------------------------|--------------------------------------------------------|-------------------------------------------------------------|
| Denumire gestiune<br>DEPOZIT 1                    | Gestionar<br>Schiau Flor     | n                                                                  | Tip g<br>O Ama<br>O Cu n<br>O Doar<br>O Glob<br>O In 2 | estiune<br>nunt<br>dicata<br>cantitativ<br>al valoric<br>UM |
| Evidenta stoc 🔿 Pe receptie 📀 Pre<br>📀 Sel        | t receptie 🔘<br>ectie 🔿 FIFO | Pret mediu O Caracter                                              | istici 🔿 P.U.                                          | in/ies O Lot                                                |
| Pret facturare O Fara O Din                       | stoc 💿 D                     | in nomenclator 🔘 Din i                                             | eceptie 🔾 %                                            | Grupa                                                       |
| Receptie la PU Furnizor 🗹 🛛 Pro                   | luare PU 🗖                   | Specificare PU 🗖                                                   | Doar cantit                                            | ativ 🗔                                                      |
| Material Cher<br>Cont contabil 301                | ituieli Ver                  | ituri Casa<br>5311                                                 | Clienti<br>4111                                        | Furnizori<br>401                                            |
| Cu discount 🗖 St                                  | rie/Lot 🗖                    | Grupa de produse<br>Produs<br>Partener<br>Activitatea<br>Gestiunea |                                                        | X<br>X<br>X<br>X                                            |
| Data initiala 20.05.2009 🗌 Inacti<br>Cod gestiune | ·                            |                                                                    |                                                        |                                                             |
|                                                   | D• Ien                       | minare                                                             | C                                                      | escriere 🗖                                                  |

La crearea unei gestiuni, se genereaza automat un partener cu denumirea gestiunii respective.

Se completeaza denumirea gestiunii, si apoi se configureaza in functie de specificul ei.

Se alege tipul gestiunii Cu amanuntul, Cu ridicata, Doar cantitativ sau Global valoric.

Se configureaza evidenta stocului:

- Pe receptie - in stoc vom avea pentru acelasi produs intrat cu receptii diferite câte o pozitie aferenta fiecarei receptii; nu se cumuleaza pozitiile

- Pret receptie - se vor cumula in stoc acele produse cu acelasi nume si acelasi pret indiferent de receptie sau furnizor

- Pret mediu - permite evidenta pretului produselor in stoc la un pret obtinut prin media preturilor produselor de la fiecare receptie

## Parteneri - actualizarea partenerilor

Actualizare parteneri

| Filtrare<br>Partener |      |            |       |                   |              |
|----------------------|------|------------|-------|-------------------|--------------|
| Partener             | Tara | Cod fiscal | Grupa | Atrib.fisiContact | Adresa       |
| METRO SRL            | RO   | 521        |       | ×                 | -            |
| MULTIPLAN SRL        | RO   |            |       |                   |              |
| OPTIRON SRL          | RO   | 321298     |       |                   | GRIVITEI 97  |
| PCTOTAL SERV SRL     | RO   | 1921002    |       |                   | REPUBLICII ( |
| POPESCU FLORIN       |      |            |       |                   |              |
| TRANSNOVAT SRL       | RO   |            |       |                   |              |
| <                    |      |            |       |                   | >            |

Partenerul este agentul economic cu care unitatea economica activa este sau a fost in relatie la un moment dat. Acesta este reprezentat de furnizorii si clientii firmei. Exista si parteneri mai speciali. Monetarul este considerat tot un partener deoarece reprezinta banii intrati in casa in urma operatiei de vânzare. Alt partener poate fi reprezentat si de o alta gestiune catre care sau din care se poate face un bon de transfer.

| <sup> </sup> Actualizare pa                                               | rtener                                                                     |                                                                                          |
|---------------------------------------------------------------------------|----------------------------------------------------------------------------|------------------------------------------------------------------------------------------|
| Denumire OPT                                                              | IRON SRL                                                                   |                                                                                          |
| Elemente<br>Cod fiscal/CNP<br>Nr.reg.comert/II<br>Asociat Ia<br>Grupa     | de identificare          R0       321298         J24/521/1997         CAEN | Tip partener<br>☐ Furnizor<br>✔ Client<br>☐ Personal<br>☐ Taxa-impozit<br>☐ Guup-asociat |
| Elemente<br>Judet<br>Adresa<br>Localitate/Cod<br>Telefon /Fax<br>Site web | de localizare<br>MM Lat. Lon.<br>GRIVITEI 97<br>BAIA MARE                  | Debitor-Creditor Decont unitate Cu consum Skype                                          |
| Contact<br>Nume/Titlu<br>Telefon/Email                                    |                                                                            | Data evidenta<br>25.05.2009                                                              |
| Date banc<br>Banca BCR BAIA<br>IBAN R020 RN                               | are                                                                        | ♥ Observatii                                                                             |
| Visibil                                                                   | It Terminare                                                               | Procent 0.0                                                                              |

## Centre de consum - actualizarea centrelor de consum

Centrele de consum sunt niste locuri de consum, de comenzi sau utilaje. Actualizarea lor se face identic cu cea a partenerilor la optiunea Definitii \ Centre de consum. Diferenta este ca acest centru de consum ( partener ) are tipul Consum ( Utilaje, persoane sau lucrari reprezentând un centru de cost ) si se poate vizualiza in lista partenerilor numai la o selectie generala sau la o selectie dupa tipul Consum. Pentru un astfel de centru de consum se poate alege si activitatea unde are loc consumul.

| Partener             |      |            |       |                                                                                                    |       |
|----------------------|------|------------|-------|----------------------------------------------------------------------------------------------------|-------|
| <sup>o</sup> artener | Tara | Cod fiscal | Grupa | Atrib.fisiContact                                                                                                    | Adres |
| ELIADO SRL           | RO   |            |       | <ul> <li>Image: A start of the start of the start of</li></ul> |       |
| MARATHERM SA         | RO   |            |       |                                                                                                    |       |
| TRANSEUR SRL         | RO   |            |       |                                                                                                    |       |
| ZETSHOP SRL          | RO   |            |       |                                                                                                    |       |
|                      |      |            |       |                                                                                                    | 8     |
| <                    |      |            |       |                                                                                                    | >     |

## Produse - actualizarea nomenclatorului de produse si servicii

Nomenclatorul de produse este o lista a tuturor produselor si serviciilor cu care unitatea opereaza sau a operat la un moment dat, adica indiferent daca acestea exista in stoc sau nu. Acesta permite modificarea proprietatilor unui obiect in functie de caracteristicile acestuia.

| Actualizare nomenclator produse | 9                      |                    |                                         |                             |        |
|---------------------------------|------------------------|--------------------|-----------------------------------------|-----------------------------|--------|
| ✓ Filtrare                      |                        |                    | 4                                       |                             |        |
| Denumire                        | Cod                    | G                  | rupaGENERAL                             | <b>*</b>                    |        |
| Denumire                        | Cod                    | Grupa              | UM                                      | Pret Vanz.                  | ~      |
| DVD ROM 16 X                    |                        | COMPONENTE         | E BUC                                   | 0.00                        | _      |
| LAPTOP ACER                     |                        | SISTEME            | BUC                                     | 0.00                        |        |
| MEMORY STICK 1 GB               |                        | PERIFERICE         | BUC                                     | 0.00                        | -      |
| MEMORY STICK 512 MB             |                        | PERIFERICE         | BUC                                     | 0.00                        | -      |
| MONITOR TFT 19" WIDE            |                        | MONITOARE          | BUC                                     | 0.00                        |        |
| MONITOR TFT 22"                 |                        | MONITOARE          | BUC                                     | 0.00                        | ~      |
| <                               |                        |                    | 9 C 1 1 1 1 1 1 1 1 1 1 1 1 1 1 1 1 1 1 |                             | >      |
| ⊙ General<br>O Grupe            | Modifi                 | : 🗙 <u>E</u> limin | Echi <u>v</u> alare <u>C</u> ar         | acteristici) 📭 <u>T</u> erm | ninare |
| 10 C Nemateriale                | nta <u>A</u> ctualizan | e Imagine          | 🗿 Listare 🚺 🔇                           | <u>O</u> peratii            |        |

Cu butonul Nou se introduce un produs nou iar, cu Modific se poate modifica un produs deja existent. În ambele cazuri se activeaza ecranul de mai jos unde se pot actualiza caracteristicile produsului:

| Denumire             |                                                                                                    | OB TET 19" | WIDE    |       | IIM BUC      | Tva 19    |
|----------------------|----------------------------------------------------------------------------------------------------|------------|---------|-------|--------------|-----------|
| Cod                  | 1                                                                                                    |            |         |       |              | ,         |
| Valuta               |                                                                                                    | Pret cat   |         |       | Pret vanzare | ]         |
| Tip [                | Material                                                                                                    |            | ~       | Cont  | Tip TVA      | Inactiv 🗖 |
| Grupa                | MONITO                                                                                                    | ARE        | ~       |       |              |           |
| Pro                  | cent 🗌                                                                                                    | 0.0000     | ĺ       |       | Stoc minim   | 0.000     |
|                      | tarifa                                                                                                    |            | Volum   | 0.000 |              |           |
| Pozitie              | A REPORT OF A REPORT OF A REPORT OF A REPORT OF A REPORT OF A REPORT OF A REPORT OF A REPORT OF A REPORT OF A R | 0.00       |         |       |              |           |
| Pozitie<br>Procent v | ama                                                                                                    | G          | reutate | 0.000 | Culoare      | R         |

Produsul are urmatoarele caracteristici: denumire, unitate de masura, cota TVA, furnizor ( daca se doreste nomenclatorul cu furnizori ) valuta, pret de referinta si pret de vânzare.

Activarea câmpului Tip permite alegerea dintr-o lista predefinita, a categoriei produsului din nomenclator. În functie de aceasta categorie se completeaza contul contabil si grupa daca este cazul.

În cazul in care avem o gestiune de productie si produsul respectiv este unul finit se activeaza câmpul Produs finit.

Butonul Elimin realizeaza stergerea unui produs din nomenclator.

## Activitati - actualizarea activitatilor

#### Lista activitati

| Denumire        | Cod           |      |
|-----------------|---------------|------|
| Indirecte       | *             | ^    |
| CONSTRUCTIE     | 7. <b>*</b> 0 |      |
| CONSUM          | *             |      |
| Cod 0001        | 5 <b>.</b>    |      |
| FONTA           | *             | 123  |
| INVESTITII      | *             |      |
| LINII DE SUDURA | *             | 0.50 |
| MACSOFT         |               |      |
| OMAS1           | *             |      |
| OMAS2           | 7.★0          |      |
| OMCG            | *             | ~    |

## Documente - actualizarea documentelor

Documentul de gestiune este actul cu care se pot face operatii asupra produselor si serviciilor unei unitati economice, aceste operatii fiind intrarile ( cumpararile ), iesirile ( vânzarile ) si transferurile intre gestiuni. Aceste documente permit o intretinere riguroasa a evidentei contabile precum si extragerea diverselor situatii si rapoarte necesare. Documentele pot fi facturi de vânzare, de cumparare, bonuri de consum, rapoarte de productie, bonuri de transfer etc.

| Tip | Activ    | Denumire                  | Contract | 1 |
|-----|----------|---------------------------|----------|---|
| FAA | <b>V</b> | Factura vinzare agent     |          |   |
| FAB |          | Factura cump.bar          |          |   |
| FAC | ~        | Factura cump.             |          |   |
| FAI |          | Fact cumparare int.       |          |   |
| FAM |          | FAC VANZARE MAGAZIN       |          |   |
| FAV |          | Factura vinzare           |          |   |
| FAZ |          | Faz cu BCF                |          |   |
| FCA |          | Factura cump.amanunt      |          |   |
| FCD |          | Factura DISCOUNT          |          |   |
| FOP |          | Factura cumnarara nlatita |          | > |
| <   |          |                           |          | > |

| Tip F4                           | W                        |                  | Denumire                           | Factura vi               | nzare                       |                                  |                                 |                                |
|----------------------------------|--------------------------|------------------|------------------------------------|--------------------------|-----------------------------|----------------------------------|---------------------------------|--------------------------------|
| Creanta<br>Datorie               | Inregist                 | rare /           | Achitare                           |                          | ext                         | CI<br>-fa                        | <b>Grup</b><br>ient<br>ara-     |                                |
| <b>Jurnal va</b><br>Cu departa   | nzare 🗹<br>mente 🗌       | cui<br>Cuis      | mparare 🗌<br>subunitati 🛄          | Contra<br>Cu contr       | act 🗌 🕴 E p                 | Grupa Fact<br>Ian 🗌 E            | ura 💌<br>buget 🗌                | Val.ref.stoc<br>Cu perioada    |
| Aateriale                        | Intrari                  | lesiri<br>🔽      | Transfer                           | In stoc                  | La PU sto                   | c Extern                         | Generat                         | Vanzare magazi                 |
| Ecran ata<br>Raport at           | asat FAC                 | TURA<br>TURA     |                                    |                          | Exe                         | emplare<br>1                     |                                 | Specificatii                   |
| Cu TV<br>Tva inclu<br>Fara nr.ir | A 🗹<br>s 🔲<br>aregistrar | Cuac<br>Nr.c-d   | tivitati 🔲<br>la pozitii 🚺<br>Cu n | Fara<br>Cu c<br>umar dup | suma 📃<br>cont 🗹<br>licat 🗌 | Canti<br>Auto incer<br>Doc. nemo | tativ 🔲<br>nent 🔲<br>obificabil | Cu valuta<br>Scadenta<br>Activ |
| Casa                             | Nu sunt i<br>n fiscal    | n casa<br>Tip Nu | merar                              | •                        | Banca                       | cu referint                      | a                               |                                |
| Legatura                         | la 🚺                     |                  |                                    |                          | Ecr                         | an general                       |                                 |                                |

## Partener - echivalarea a doi parteneri

| Gestiunea materialelor M6.0                                                                         |                                                   |
|----------------------------------------------------------------------------------------------------|---------------------------------------------------|
| Salvati datele pe disc<br>III ATENTIE<br>Optiunea inlocuieste un partene<br>in toate documentele ei | :heta I<br>III<br>er cu alt partener<br>xistente. |
| Continuati                                                                                          |                                                   |
| Nu                                                                                                  | Da                                                |

În urma unor operatii eronate exista posibilitatea de a avea in lista partenerilor doi parteneri identici ( dar cu coduri fiscale sau denumiri diferite ) care ar trebui sa reprezinte doar un singur partener. Optiunea Definitii \ Echivalare \ Partener permite echivalarea a doi parteneri ca in ecranul de mai jos:

| Partener de echivalat                                                                                                    | Noul partener                                                                                                    |
|----------------------------------------------------------------------------------------------------|----------------------------------------------------------------------------------------------------|
| ALINE SRL<br>ELIADO SRL<br>EXPORT IMPORT SRL<br>IMPEXTRADE SRL<br>IMPORT EPORT SRL<br>IONESCU ADRIAN<br>OPTIRON SRL<br>PCTOTAL SERV SRL<br>POPESCU FLORIN<br>TRANSEUR SRL<br>TRANSNOVAT SRL<br>ZETSHOP SRL | ALINE SRL<br>ELIADO SRL<br>EXPORT IMPORT SRL<br>IMPEXTRADE SRL<br>IMPORT EPORT SRL<br>IONESCU ADRIAN<br>OPTIRON SRL<br>PCTOTAL SERV SRL<br>POPESCU FLORIN<br>TRANSEUR SRL<br>TRANSNOVAT SRL<br>ZETSHOP SRL |
| Se valechivala                                                                                                    |                                                                                                    |
|                                                                                                    | <b>↓</b> <u>T</u> erminare                                                                                                    |

Se alege in prima lista partenerul care vrea sa se echivaleze, iar in cea de a doua noul partener. Dupa echivalarea acestora, documentele care contin acesti parteneri se vor modifica, astfel ca in locul primului partener va aparea cel de al doilea. Se recomanda ca inaintea echivalarii partenerilor sa se salveze datele pe discheta.

## Activitate - echivalarea a doua activitati

| Gestiu   | nea materialelor M6.0                                                                                                    |
|----------|----------------------------------------------------------------------------------------------------|
| <u>,</u> | Salvati datele pe discheta !<br>!!! ATENTIE !!!<br>Optiunea inlocuieste o activitate cu alta activitate<br>in toate documentele existente. |
|          | Continuati                                                                                                    |
|          | <u>Nu</u> Da                                                                                                    |

În urma unor operatii eronate exista posibilitatea de a avea in lista activitatilor doua activitati identice ( dar cu coduri fiscale sau denumiri diferite ) care ar trebui sa reprezinte doar o singura activitate. Optiunea DEFINITII \ ECHIVALARE \ PARTENER permite echivalarea activitatii ca in ecranul de mai jos:

| ictivitatea de echivalat | Noua activitate |   |
|--------------------------|-----------------|---|
| Indirecte 🔥              | Indirecte       | ^ |
|                          | CONSTRUCTIE     |   |
| CONSUM                   | CONSUM          |   |
| Cod 0001                 | Cod 0001        |   |
| FONTA                    | FONTA           |   |
| NVESTITII                | INVESTITI       | 1 |
| LINII DE SUDURA          | LINII DE SUDURA |   |
| MACSOFT                  | MACSOFT         |   |
| DMAS1                    | OMAS1           |   |
| DMAS2                    | OMAS2           | × |

Se alege in prima lista Activitatea de echivalat care vrea sa se echivaleze, iar in cea de a doua noua activitate.

Dupa echivalarea acestora, documentele care contin aceste activitati se vor modifica, astfel ca in locul primei activitati va aparea cea de-a doua. Se recomanda ca inaintea echivalarii partenerilor sa se salveze datele pe discheta.

## Curs valuta - actualizarea cursului valutar

Pentru lucrul cu preturi in valuta ( pretul de referinta din nomenclator, facturi de import sau export ) este nevoie de actualizarea cursurilor valutare. Acest lucru se realizeaza la optiunea DEFINITII \ VALUTA.

| Actual | izare tipuri valuta                              |             |           |                  |
|--------|--------------------------------------------------|-------------|-----------|------------------|
| Simbol | Banca                                            | Activ       | ~         |                  |
| EUR    | EURO                                             |             |           |                  |
| USD    | DOLAR AMERICAN                                   |             |           |                  |
|        |                                                  |             |           | <b>O</b> BNR     |
|        |                                                  |             | ~         | <u>E</u> volutie |
| <      |                                                  |             | >         | Cursuri          |
|        | 🗅 <u>N</u> ou 🥵 <u>M</u> odific 🔀 <u>E</u> limin | 📑 Listare 📭 | Terminare | <u>C</u> ursur   |

Mai intâi se va actualiza lista bancilor valutare din ecranul urmator:

| /aluta | Din data               | Curs       |                             |
|--------|------------------------|------------|-----------------------------|
| UR     | 📕 Curs valutar         |            | _                           |
|        | Data 2<br>Tip valuta E | 06.05.2009 | L <u>] N</u> ou<br><u> </u> |
| 7201   | Curs                   | 4.1791     | 🛃 Listare                   |

Actualizarea unui curs valutar se face pe butonul NOU sau pe butonul MODIFICARE , in ambele cazuri trebuind sa se completeze urmatoarele câmpuri: data, tipul valutei si cursul.

| estiunea materialelor i  | N6.0                  |
|--------------------------|-----------------------|
| 2 Actualizati curs valut | ar BNR din 26.05.2009 |
|                          |                       |

Ştergerea unui curs valutar din lista se face pe butonul ELIMIN .

## Moduri de plata

| Cod Plata | a Denumire Plata | Tip | Tip Bon fiscal | ~ |
|-----------|------------------|-----|----------------|---|
| CARD      | CARD             | С   | Card           |   |
| CEC       | CEC              | E   | CEC            |   |
| NUMER     | Numerar          | N   | Numerar        |   |
| TICHT     | TICHET           | Ť   | Tichet         |   |
| <         |                  |     |                | > |

## Oragnigrama - Departamente

| Actualizare departa | mente 🔀                                |
|---------------------|----------------------------------------|
| Departament         |                                        |
| A Departament       |                                        |
| Denumire<br>Pozitie | 0                                      |
| Email<br>Titular    |                                        |
|                     | Terminare                              |
| 9 📚                 | Modific 🗙 Elimin 🛃 Listare 🎶 Terminare |

## Oragnigrama - Tip subunitati

|     | Tip subunitate 🛛 🔀 |                                                                                                    |
|-----|--------------------|----------------------------------------------------------------------------------------------------|
| Den | Descriere          |                                                                                                    |
|     | Denumire           | <u>Nou</u>                                                                                                    |
|     | Subordonat la      | Modific     Modific     Flimin     Flimin     Second Second Sec |
|     | Simbol XML         | Listare                                                                                                    |
|     |                    | • <u>T</u> erminare                                                                                                    |
| 9 3 | Terminare          |                                                                                                    |

## Rapoarte

Emiterea si listarea rapoartelor aplicatiei pe baza datelor introduse :

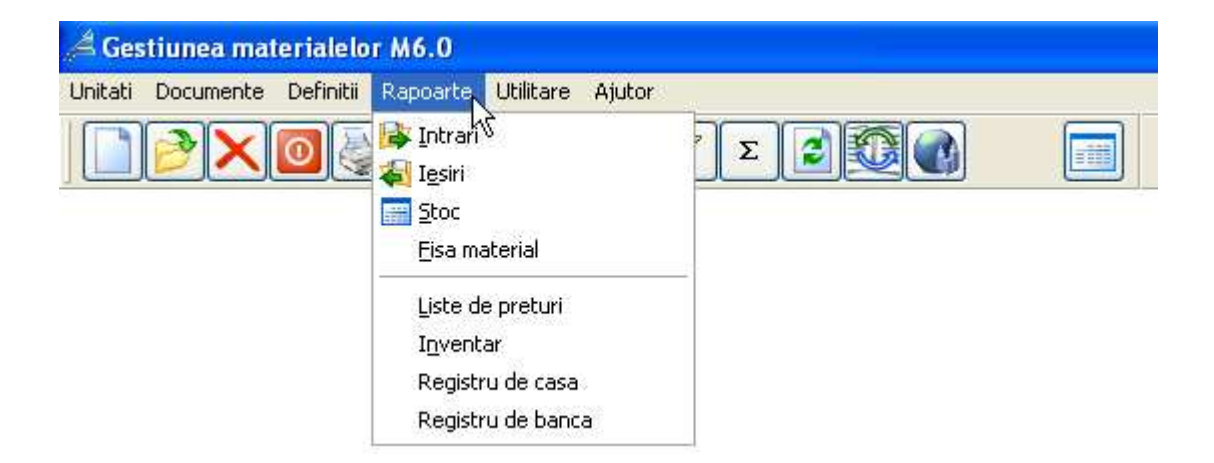

Intrari - situatii aferente intrarilor Iesiri - situatii aferente iesirilor Stoc - situatii aferente stocului si a balantei de materiale Fisa material - fisa de miscari a unui material Liste de preturi - emiterea unor liste de preturi ale materialelor Inventar - efectuarea inventarului Registru de casa - consultarea casei, a incasarilor si a platilor Registru de banca - consultarea banci, a incasarilor si a platilor

Din acest meniu se vor obtine aproape toate listele pe care le pune la dispozitie programul de gestiune.

De retinut este faptul ca aceste liste pot fi dupa dorinta utilizatorului, tiparite la imprimanta sau vizualizate pe ecranul monitorului pentru o tiparire ulterioara.

Cand creaza listele, programul ia intotdeauna in considerare perioada aleasa.

Utilizatorul va avea informatii referitoare la modul in care va fi organizat in pagina raportul (ex. A4 – lungime, A4 – latime etc.) precum si asupra numarului de pagini pe care se intinde respectivul raport.

Pentru fiecare raport vom avea 4 elemente esentiale de selectat:

Raportul - tipul raportului

Grupa – obtinerea unei liste ordonate dupa grupa aleasa

Selectat - lista va contine doar elementele din domeniul selectat

Perioada - se obtin situatii doar din aceasta perioada

Paginat – se alege intervalul de pagini care vor fi listate

## Intrari - situatii aferente intrarilor

Optiunea RAPOARTE \ INTRARI permite consultarea situatiilor aferente intrarilor in gestiune: - ista receptiilor;

- ista receptiilor sortate pe produse;
- jurnalul de cumparari;
- situatia facturilor neachitate;
- centralizatorul de receptii.

Situatia poate fi listata dupa anumite criterii si pentru o anumita perioada asa cum se poate vedea in urmatorul ecran:

| Appoarte intrari                                                                                                    |                                                                    |                                                               |
|----------------------------------------------------------------------------------------------------|--------------------------------------------------------------------|---------------------------------------------------------------|
| Tip raport                                                                                                    | Selectie                                                           |                                                               |
| <ul> <li><u>Receptii</u></li> <li>Receptii pe produse</li> <li>Jurnal de cumparari</li> <li><u>Facturi neachitate</u></li> <li><u>C</u>entralizator receptii</li> <li>Comenzi furnizor</li> </ul> | Cod produs Produs Grupa Tip document Cont                          |                                                               |
| Pe conturi                                                                                                    | Furnizor Partener Partener Gestionar Gestiunea Contract Subunitate |                                                               |
| Perioa<br>01.05.                                                                                                    | da<br>2009 🔲 31.05.2009 💭<br>🗿 Listare 🂵 <u>T</u> erminare         | Documente cu stoc Pu document Cantitativ Text In tabel Sumara |

## Iesiri - situatii aferente iesirilor

Optiunea Rapoarte \ Iesiri permite consultarea situatiei aferente iesirilor din gestiune:

- lista iesirilor;
- lista iesirilor sortate pe produse;
- jurnalul de vanzari TVA;
- situatia facturilor neincasate;
- centralizatorul de receptii;
- situatia incasarilor;
- situatia consumurilor;

Situatia poate fi listata dupa anumite criterii si pentru o anumita perioada asa cum se poate vedea in urmatorul ecran:

| Appoarte iesiri     |                           |                                                        |
|---------------------|---------------------------|--------------------------------------------------------|
| Tip raport          | Selectie                  |                                                        |
|                     | Cod produs                | $\mathbf{X}$                                           |
| O lesiri pe groduse | Produs                    | ×                                                      |
| O Jurnal de vanzari | Grupa                     | $\mathbf{X}$                                           |
| OIncasari           | Tip document              | $\mathbf{X}$                                           |
| O Comenzi clienti   | Cont                      | $\mathbf{X}$                                           |
|                     | Beneficiar                | $\mathbf{X}$                                           |
| Pe conturi          | Agent                     | $\mathbf{X}$                                           |
|                     | Gestionar                 | ×                                                      |
| Doarvanzari         | Gestiunea                 | $\mathbf{X}$                                           |
|                     | Contract                  | ×                                                      |
|                     | Subunitate                | ×                                                      |
| Perioa<br>01.05.    | da<br>2009 🔲 31.05.2009 🛄 | Documente cu stoc Pu document Cantitativ Text In tabel |
| 🗖 Paginat 👘 👘       |                           | Sumara /                                               |

## Stoc - situatii aferente stocului si a balantei de materiale

Optiunea Rapoarte \ Stoc permite consultarea:

- Istocului de materiale
- balantei de materiale;
- stocului minim

Situatia poate fi listata dupa anumite criterii, grupata pe gestiuni si pe grupe de produse. Se poate alege o anumita perioada si o situatie cantitativa sau sumara asa cum se poate vedea in urmatorul ecran:

|                       | Selectic                                | //3         |
|-----------------------|-----------------------------------------|-------------|
|                       | Cod produs Produs Grupa Cont            |             |
|                       | Furnizor Gestionar Gestiunea Subunitate |             |
| <b>oada</b><br>05.20( | <b>a</b><br>009 🔲 31.05.2009 🛄          | Pu document |
| <b>oada</b><br>05.20( | <b>a</b><br>009 🔲 31.05.2009 (          |             |

## Fisa material - fisa de miscari a unui material

Optiunea Rapoarte \ Fisa material permite consultarea:

- fisei de materiale;
- fisei de materiale dintr-o anumita gestiune;
- raportului de gestiune;
- contului de gestiune;
- raportului de produse finite;
- raportului de gestiune pe luni;

Situatia poate fi listata si numai valoric sau la pretul din document, asa cum se poate vedea in urmatorul ecran:

| 📕 Fisa de material |                                                                                                    |                                                |
|--------------------|----------------------------------------------------------------------------------------------------|------------------------------------------------|
| Fisa               | Material<br>Material din gestiune<br>Raport de gestiune<br>Cont de gestiune<br>Raport pe Iuni<br>Raport de produse finite<br>Analitica |                                                |
| Gestiunea / Contul |                                                                                                    |                                                |
| Materialul         |                                                                                                    |                                                |
|                    | Cu explicatii<br>erioada<br>[01.05.2009] - [31.05.2009]<br>C Listare                                                                   | Grafic<br>In tabel<br>Valoric<br>Pret document |
| Paginat            |                                                                                                    |                                                |

## Liste de preturi - emiterea unor liste de preturi ale materialelor

Optiunea Rapoarte \ Liste de pret permite o generare complexa de liste de preturi ale produselor. Se poate ordona lista dupa denumire sau cod. Optiunile de prezentare a listei sunt:

- cu pret unitar din nomenclator;
- cu si fara TVA;
- cu comanda.

Exista criterii dupa care sa se poata face selectarea produselor asa cum se vede in ecranul de mai jos:

| 📕 Liste de pretu               | ii -                                                                                                    |                                                          |
|--------------------------------|----------------------------------------------------------------------------------------------------|----------------------------------------------------------|
| Ordinea<br>O Denumire<br>O Cod | Selectat<br><ul> <li>Generala</li> <li>Denumirea</li> <li>Furnizorul</li> <li>Grupa</li> <li>Grupa 2</li> </ul> | Tip<br>⊙ Din nomenclator<br>○ Din stoc<br>○ Din gestiune |
| ⊙ Pu nomen                     | clator OCu si fara TVA<br><b>Din data de</b> 26.05.2009                                                         | O Cu comanda                                             |
| Paginat                        | 🛃 Listare 🔲 🛅 Ta <u>b</u> el 🌘                                                                                  | Terminare     Html     La PU referinta                   |

## Inventar - efectuarea inventarului

Aplicatia permite efectuarea inventarului gestiunii in modul urmator: - se activeaza optiunea Rapoarte \ Inventar ce va activa ecranul:

| 📕 Lista de | inventariere                                                                                                    |                                                                    | X               |
|------------|----------------------------------------------------------------------------------------------------|--------------------------------------------------------------------|-----------------|
|            | Tip lista         ⊙ Inventariere         ○ Valorificare         ○ Diferente pret         Ordonare         ⊙ Denumire         ○ Dod | Selectie<br>General<br>Gestionarul<br>Contul<br>Gestiunea<br>Grupa |                 |
|            | Din                                                                                                    | data de 31.05.200                                                  |                 |
|            | Documente la                                                                                                    | inventar plusuri PIN                                               | minusuri MIN    |
|            | Partener                                                                                                    | Terminare                                                          | ]<br>Cantitativ |
| 🗌 Paginat  |                                                                                                    | - Terminare                                                        | S <u>u</u> mara |

- se alege tipul de lista de inventariere obtinandu-se o lista cu produsele, cantitatile si valorile aferente acestora atat scriptic cat si faptic. In urma efectuarii inventarului faptic se completeaza aceasta lista.

- avand lista completata de la pasul anterior se alege din nou cu ajutorul optiunii Rapoarte/Inventar tipul de lista Valorificare ce permite efectuarea inventarului pe calculator si determinarea diferentelor dintre situatia scriptica si faptica ca in ecranul urmator:

| 📕 Valorificare inve   | ntar                                      |           |          |          |        |           |               |
|-----------------------|-------------------------------------------|-----------|----------|----------|--------|-----------|---------------|
|                       |                                           |           |          | Scriptic | 17     | 199.45    | 32.00         |
| Inventar din          | 31                                        | .05.2009  |          | Plus     |        | 0.00      | 0.00          |
| la                    |                                           |           |          | Minus    |        | 0.00      | 0.00          |
|                       |                                           |           |          | Faptic   | 17     | 199.45    | 32.00         |
| Denumire              |                                           | Cantitate | Faptic   | Pu       | Pu_nou | Diferenta | Deprecierea 📩 |
| PROCESOR P4           | le la la la la la la la la la la la la la | 1.000     | 1.000    | 270.00   | 270.00 | 0.000     | 0.000000      |
| CARCASE               |                                           | 8.000     | 8.000    | 30.00    | 30.00  | 0.000     | 0.000000      |
| CARCASE               |                                           | 10.000    | 10.000   | 80.00    | 80.00  | 0.000     | 0.000000      |
| CD 700 MB             |                                           | 75.000    | 75.000   | 0.76     | 0.76   | 0.000     | 0.000000      |
| CD 700 MB             |                                           | 1000.000  | 1000.000 | 0.70     | 0.70   | 0.000     | 0.000000      |
| DESKTOP P3            |                                           | 1.000     | 1.000    | 834.93   | 834.93 | 0.000     | 0.000000      |
| <                     |                                           |           |          |          |        |           | >             |
| Compensare Iterminare |                                           |           |          |          |        |           |               |

In urma completarii diferentelor cantitative se vor genera doua tipuri de documente MIN (Minus de INventar) si PIN (Plus de INventar) ce vor corecta cantitativ stocul.

Exista posibilitatea corectarii valorice a stocului intr-un ecran asemanator cu cel de sus prin alegerea tipului de lista Diferente de pret. Aici se vor putea introduce noile preturi la produse. La iesire se va genera un document de tip INV (inventar) in care se evidentiaza atat vechile preturi cat si cele noi.

## Registru de casa - consultarea casei, a incasarilor si a platilor

Aplicatia permite consultarea zilnica si dintr-o perioada aleasa casei si a incasarilor. Acest lucru se poate face cu ajutorul optiunii Rapoarte \ Registru de casa ce activeaza urmatorul ecran. Se va folosi acest raport doar daca se lucreaza cu modulul Registru de casa din meniul Documente.

| 🗯 Casa  |                                   |
|---------|-----------------------------------|
|         | Perioada<br>26.05.2009 26.05.2009 |
| Casier  | ×                                 |
|         | ⊴ Casa Incasari III tabel         |
| Paginat | Sumara                            |

## Registru de banca - consultarea banci, a incasarilor si a platilor

Aplicatia permite consultarea zilnica si dintr-o perioada aleasa banci si a incasarilor.

| 📕 Registru de | banca                             |                                         |
|---------------|-----------------------------------|-----------------------------------------|
|               | Perioada<br>01.05.2009 31.05.2009 |                                         |
| Banca         |                                   | ~                                       |
|               | <b>№</b> + <u>R</u> egistru       |                                         |
| Paginat       |                                   | ☐ In <u>t</u> abel<br>☐ S <u>u</u> mara |

Utilitare pentru configurarea parametrilor optimi de functionare ale aplicatiei.

| 🖂 Gestiunea materialelor M6.0        |                                                                                                    |  |
|--------------------------------------|----------------------------------------------------------------------------------------------------|--|
| Unitati Documente Definitii Rapoarte | Utilitare Ajutor                                                                                                    |  |
|                                      | Intretinere date<br>Salvare date<br>Restaurare date<br>Iransfer date<br>Note contabile<br>Inchidere <u>e</u> xercitiu |  |
|                                      |                                                                                                    |  |

Intretinerea, Salvarea si Restaurarea datelor Inchiderea exercitiului financiar Note contabile Alte Utilitare Actualizare utlizatori si rol

## Intretinerea, Salvarea si Restaurarea datelor

#### Intretinerea datelor

Cu ajutorul optiunii Utilitare \ Intretinere date, se refac fisierele index ale bazelor de date necesare unei viteze de acces sporit la date.

Tot aici se elimina documentele extrase din arhiva pentru diverse situatii din perioadele anterioare.

#### Salvarea datelor

Optiunea Utilitare \ Salvare date permite salvarea datelor pe discheta sau pe harddisk a unitatii active sau a tuturor unitatilor pentru care se tine evidenta contabila generala sau dintr-o perioada, sau un cont dintr-o perioada.

|              | Tiput salvarii<br>© <u>G</u> enerala<br>O Generala <u>f</u> ara arhiva |      |
|--------------|------------------------------------------------------------------------|------|
| Destinatie [ | SALVARI                                                                |      |
| Explicatii   | ]                                                                      |      |
| Utilizator   | 🔍 Toti 🔘                                                               | Unal |
|              |                                                                        |      |

La selectarea acestei optiuni pe ecran va fi afisat ecranul de mai sus unde se vor completa date referitoare la unitatea de disc pe care se vor salva datele. Implicit unitatea pe care se salveaza datele va fi A. Daca se doreste salvarea datelor pe unitatea de disc B: atunci se va tasta B. Daca pe discheta respectiva nu s-au mai salvat date de contabilitate, utilizatorul va fi avertizat de acest fapt, el putand in acest punct sa renunte la salvarea pe discheta in cauza.

La urmatorul pas utilizatorul va trebui sa indice daca doreste salvarea doar a unitatii curente sau a tuturor unitatilor. Optiunea dorita se va selecta prin deplasare cu sagetile pe situatia dorita si actionarea tastei ENTER.

Datele se salveaza comprimate pe discheta pentu a ocupa cat mai putin spatiu. Daca spatiul unei dischete este totusi insuficient utilizatorului i se va indica sa introduca o noua discheta in unitatea de disc si sa confirme acest fapt cu ENTER.

# ATENTIE! Orice discheta pentu a putea fi folosita la salvarea datelor va trebui in prealabil formatata.

#### **Restaurarea datelor**

Permite restaurarea datelor salvate anterior pe discheta. La activarea optiunii apare lista tuturor salvarilor de date facute anterior:

Se alege restaurarea dorita dupa care se activeaza butonul < Restaurare >.

## Inchiderea exercitiului financiar

#### Inchiderea exercitiului financiar

Odata cu incheierea unui exercitiu financiar ( luna ) pentru a putea trece la un nou exercitiu financiar este necesara apelerea acestei optiuni.

# ATENTIE ! Programul permite utilizarea acestei optiuni, numai dupa salvarea datelor pe o discheta.

Pregatirea balantei contabile pentru o noua luna are doua cazuri distincte si anume:

- 1. Inceput de Luna cand:
- Sume perioada precedenta = Total sume din luna precedenta
- Rulajul lunar devine nul
- 2. Inceput de An cand :
- Solduri inceput de an = Solduri sfarsit de an
- Sume perioada precedenta = Solduri sfarsit de an
- Rulajul lunar devine nul
- Rulajul cumulat devine nul

In ambele cazuri se determina si soldul la inceputul perioadei pentru toti partenerii.

# ATENTIE ! Odata cu inchiderea unui exercitiu financiar se realizeaza calculul soldului pentru fiecare din parteneri.

## Note contabile

La optiunea Utilitare > Note contabile se alege perioada pe care dorim sa exportam notele in contabilitate.

Cu sageata in sus se merge cu o luna in spate, iar cu sageata in jos se merge cu o luna inainte.

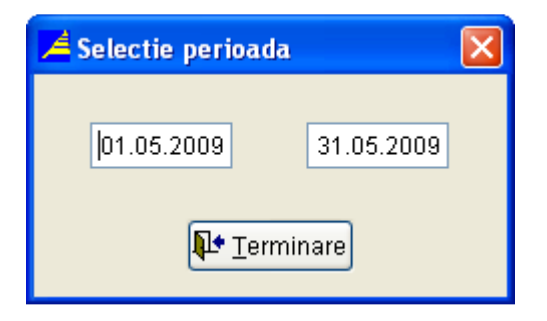

#### Butonul - < Terminare >

- se inchide fereastra dupa alegerea perioadei si se face transferul notelor.

## Alte Utilitare

#### Spatiul MIAD (Magic Image of Added Dimension)

Spatiul MIAD a fost creat de firma ARHIMEDES pentru usurarea operarii si obtinerea unor situatii din bazele de date. El este un interpretor de programe Visual foxpro.

#### Configurarea aplicatiei

Permite activarea sau dezactivarea unor optiuni particulare fiecarui utilizator. Configurarea generala este descrisa in anexe si se face de la optiunea Utilitare \ Configurare \ Aplicatie.

#### Selectia imprimantei

La instalarea aplicatiei imprimanta implicita este compatibil EPSON A4 (adica rapoartele se obtin pe hartie A4 dar poate fi folosita si pentru imprimatele Epson A3) dar se poate modifica aceasta selectand imprimanta la optiunea Utilitare / Configurare / Imprimanta.

#### Vizualizarea erorilor

Permite vizualizarea cauzelor eventualelor malfunctiuni ale programului care pot apare la caderi accidentale de tensiune.

## Actualizare utilizatori si roluri

#### Actualizare Utilizatori

Permite administrarea utilizatorilor

| 1 | 🛓 Actualizare uti | lizatori |       |         |   |                |
|---|-------------------|----------|-------|---------|---|----------------|
| ~ | Utilizator        | Grup     | Meniu | Unitate |   |                |
|   | POP IOAN          |          |       |         |   |                |
|   | SUPERVIZOR        |          |       |         |   |                |
|   |                   |          |       |         |   |                |
|   |                   |          |       |         |   |                |
|   |                   |          |       |         | - | Modific        |
|   | -                 |          |       |         |   | Elimin         |
|   | <                 |          |       | C.      | × | <u>∐istare</u> |
|   | 9 😂               |          |       |         |   | Terminare      |

| and the second second se | DOD 101                                |                    | I m Fr |
|----------------------------------------------------------------------------------------------------|----------------------------------------|--------------------|--------|
| Nume                                                                                                    | POPIOAN                                |                    |        |
| Rol                                                                                                    | Utilizator                             |                    |        |
| Grup                                                                                                    |                                        |                    |        |
| Email                                                                                                    | L                                      |                    |        |
| Meniu                                                                                                    |                                        | Unitate            |        |
| Email                                                                                                    | na daas d                              |                    |        |
| ALL                                                                                                    | figurare s                             | pecifica           |        |
| Con                                                                                                    |                                        | P.5                |        |
| Id d                                                                                                    | e partene                              | 100 C              |        |
| Id d<br>Rap                                                                                                    | e partene<br>oarte imp                 | licite text        |        |
| Id d<br>Rap<br>Culc                                                                                                    | e partene<br>oarte imp<br>oare utiliza | licite text<br>tor |        |

### Actualizare rol

Permite aministrarea grupelor de utilizatori dupa roluri

| Rol        | Abreviere | ~ |                   |
|------------|-----------|---|-------------------|
| Oaspete    | GST       |   | Destau            |
| Supervizor | ADM       |   | U Nou             |
| Utilizator | USR       |   | 🚔 <u>M</u> odific |
|            |           |   | × Elimin          |
|            |           |   | 🛃 <u>L</u> istare |
| (CER)      | 1         | ~ |                   |

## Modificare/Adaugare Rol

| A Rol |                   |     |
|-------|-------------------|-----|
| Rol   | Utilizator        |     |
| Abre  | viere ISO sau SOX | USR |
|       | 🔲 Observatii      |     |
|       | 📭 Terminare       |     |

# Ajutor

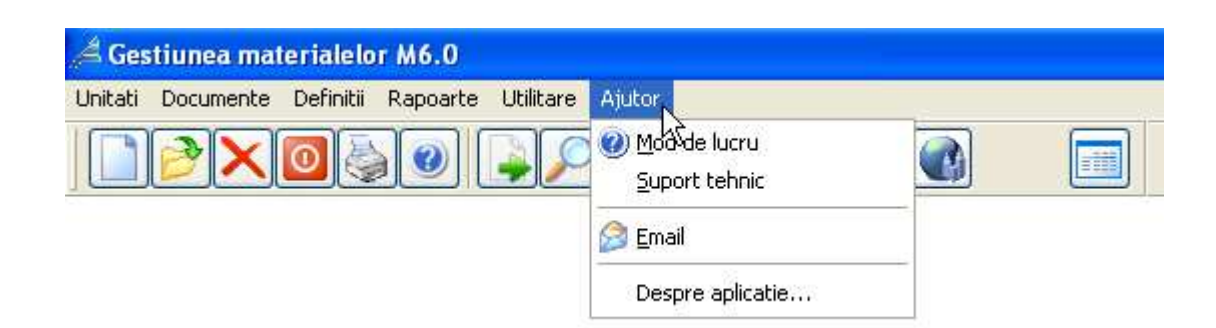

## Mod de lucru

- specifica pe scurt modul de lucru cu aplicatia

## Suport tehnic

- intrebari frecvente referitoare la aplicatie

### E-mail

- expedierea de mesaje electronice cu ajutorul interfetei oferite de program

## Despre aplicatie

- informatii despre aplicatie si realizatorii ei

#### Fluxul documentelor in activitatea de alimentatie publica

-pentru a acoperi toate situatiile posibile s-a ales un exemplu complex, o unitate cu 5 gestiuni diferite:

**Magazie** - gestiune cu Ridicata (En\_Gros), pretul produselor pe stoc se tine la pretul de furnizor (de achizitie); in aceasta gestiune se vor efectua receptiile de marfa care ulterior vor fi transferate catre gestiunile Bar, Ingrediente Bar si Ingrediente Bucatarie

**Ingrediente BAR** - gestiune cu Ridicata la pret mediu de furnizor, aici se vor stoca ingredientele folosite la prepararea bauturilor si a cocktail-urilor

**BAR** - gestiune cu amanuntul la pret de vanzare, aici se vor stoca produsele fara reteta se prepapare care se vand spre clienti fara a suporta transformari

**Ingrediente Bucatarie** - gestiune cu Ridicata la pret mediu de furnizor, aici se vor stoca ingredientele folosite la prepararea mancarurilor

**Bucatarie** - gestiune cu amanuntul la pret de vanzare, aceasta gestiune va fi cu stoc zero deoarece nu se vor evidentia pe stoc produsele cu retea, acestea vor fi incarcate si descarcate din stoc pe baza vanzarilor

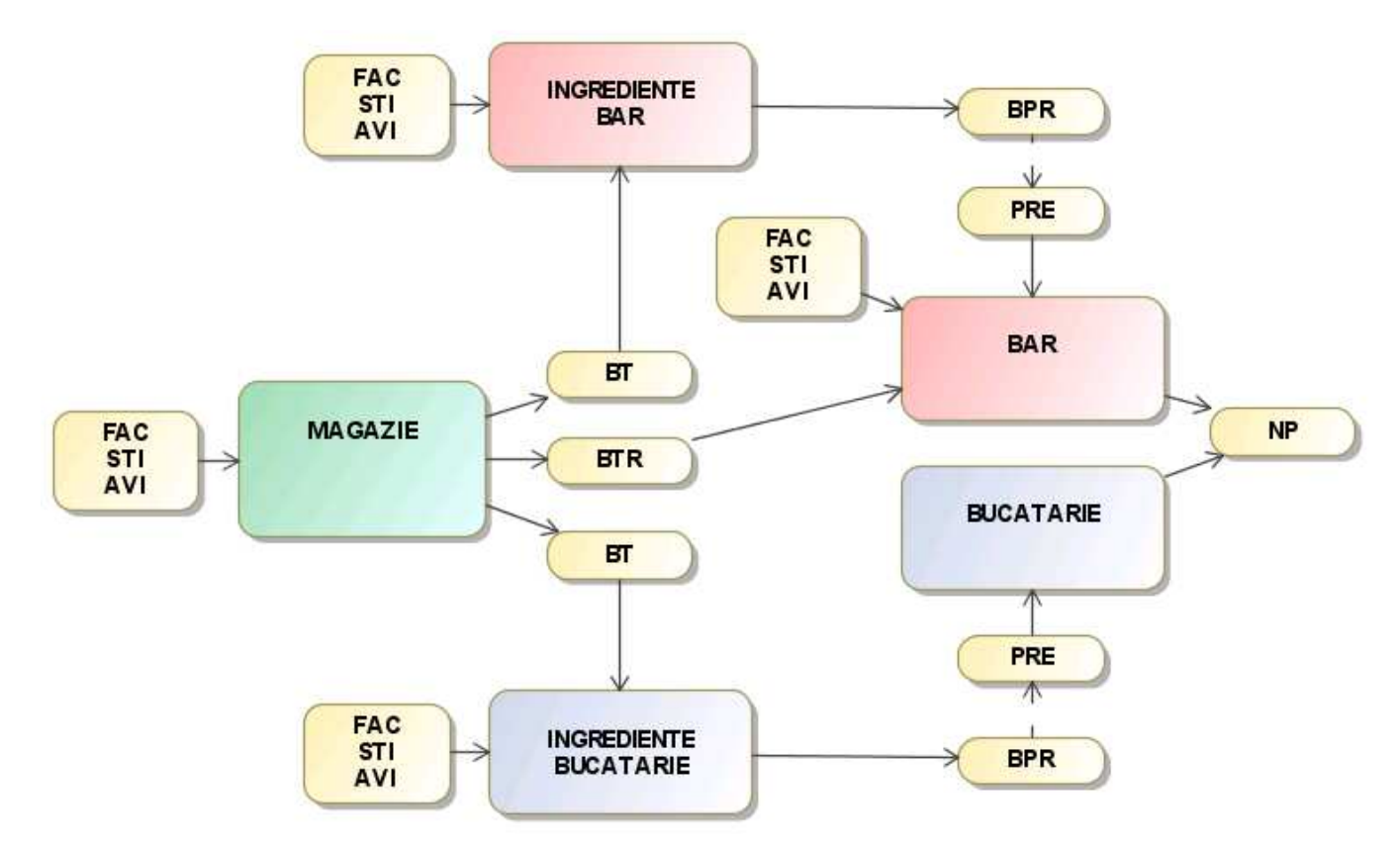

**STI - Stoc initial** - este un document special de receptie care se folosete doar la initializarea stocului in gestiuni; acesta va incarca stocul de marfa

**FAC - Factura de cumparare** - este un document de receptie si se foloseste pentru introducerea receptiilor de marfa de la furnizori; acest document va incarca stocul de marfa si va fi inregistrat ca document neachitat

**BFC - Bon fiscal de cumparare** - similar cu FAC diferenta consta in faptul ca acest document este inregistrat ca achitat

**AVI - Aviz marfa intrata** - este un document de receptie si se foloseste pentru introducerea marfurilor receptionate de la furnizori pe baza avizului; acest document va incarca stocul de marfa; ulterior acestui document, va fi introdusa factura de cumparare cu tipul de document FDI

**BT - Bon de transfer ridicata-ridicata** - este un document de iesire si intrare (transfer), el va transfera marfa dintr-o gestiune de tip ridicata in alta gestiune de tip ridicata la acelasi pret unitar **BTR - Bon transfer ridicata-amanunt** - este un document de iesire si intrare (transfer), el va transfera marfa dintr-o gestiune de tip ridicata in alta gestiune de tip amanunt, astfel, in acest document, se va specifica pretul de amanunt a marfurilor

**BTA - Bon Transfer amanunt-amanunt** - este un document de iesire si intrare (transfer), el va transfera marfa dintr-o gestiune de tip amanunt in alta gestiune de tip amanunt la acelasi pret unitar

**NP - Nota de plata** - este un document de iesire-vanzare care descarca stocul de marfa; acesta este generat automat de aplicatie la inchiderea de zi si contine toate produsele cu reteta vandute in ziua respectiva

**PRE - Raport de preparare** - este un document de intrare si reprezinta un raport de productie care incarca stocul de marfa; acesta este generat automat de aplicatie la inchiderea de zi si contine toate produsele cu reteta vandute in ziua respectiva

**BPR - Bon consum preparare** - este un document de iesire care descarca stocul de marfa; acesta este generat automat de aplicatie la inchiderea de zi si contine toate ingredientele folosite la prepararea mancarurilor si bauturilor vandute in ziua respectiva